## Introduzione all'uso di Arduino lezione 3 Prof. Michele Maffucci

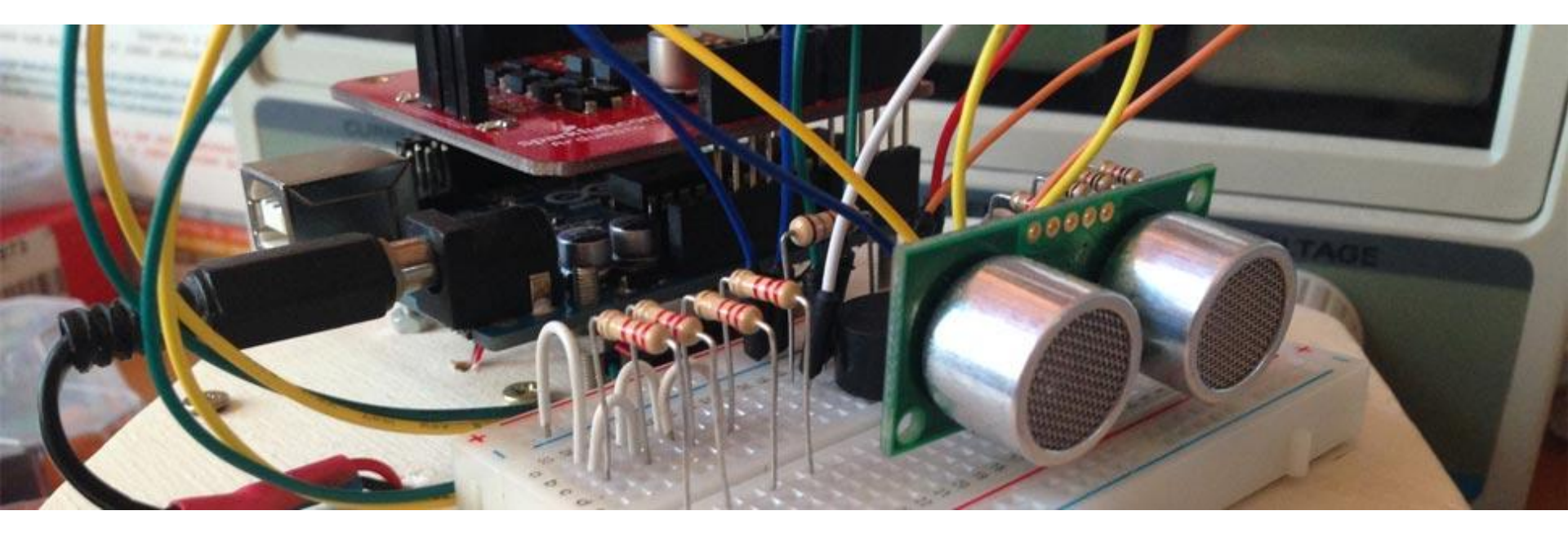

#### Argomenti

- Introduzione
- Input analogici
- Comunicare
- Led RGB
- Da PC ad Arduino
- Musica

Il codice e le slide utilizzate sono suscettibili di variazioni/correzioni che potranno essere fatte in ogni momento.

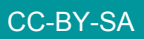

Prof. Michele Maffucci

# Introduzione

Il seguente corso intende fornire le **competenze di base** per la realizzazione di lezioni di didattica delle robotica nella scuola secondaria di secondo grado.

## Il corso ben si adatta a tutti i maker, studenti ed adulti, che per passione nell'elettronica necessitano di un'introduzione all'uso di Arduino.

Il docente che intendesse sviluppare un percorso didattico in cui si desidera realizzare dispositivi elettronici in grado di interfacciarsi col mondo fisico, potrà utilizzare queste lezioni come base per implementare moduli didattici aggiuntivi, pertanto questo corso è da intendersi come il mio personale tentativo di strutturare un percorso iniziale e modellabile a seconda del tipo di indirizzo della scuola. Chi vorrà potrà effettuare miglioramenti su quanto da me scritto.

Il percorso scelto è un estratto delle lezioni svolte durante i miei corsi di elettronica, sistemi ed impianti elettrici. Nelle slide vi sono cenni teorici di elettrotecnica che non sostituiscono in alcun modo il libro di testo, ma vogliono essere un primo passo per condurre il lettore ad un approfondimento su testi specializzati.

Il corso è basato sulla piattaforma Open Source e Open Hardware **Arduino** e fa uso dell'**Arduino starter kit**. Questa scelta non implica l'adozione di queste slide in corsi che non fanno uso di questo kit, ma è semplicemente una scelta organizzativa per lo svolgimento di questo corso di formazione. Alle proposte incluse nel kit ho aggiunto ulteriori sperimentazioni. Tutti i componenti possono essere acquistati separatamente.

Ulteriori approfondimenti e risorse a questo corso possono essere trovate sul mio sito personale al seguente link:

http://www.maffucci.it/area-studenti/arduino/

Nella <u>sezione dedicata ad Arduino</u>, sul mio sito personale, oltre ad ulteriori lezioni, di cui queste slide ne sono una sintesi, è possibile consultare un manuale di programmazione, in cui vengono dettagliate le istruzioni. Per rendere pratico l'utilizzo del manuale ne è stata realizzata anche una versione portable per dispositivi mobili **iOS** e **Android**, maggiori informazioni possono essere trovate seguendo il <u>link</u>.

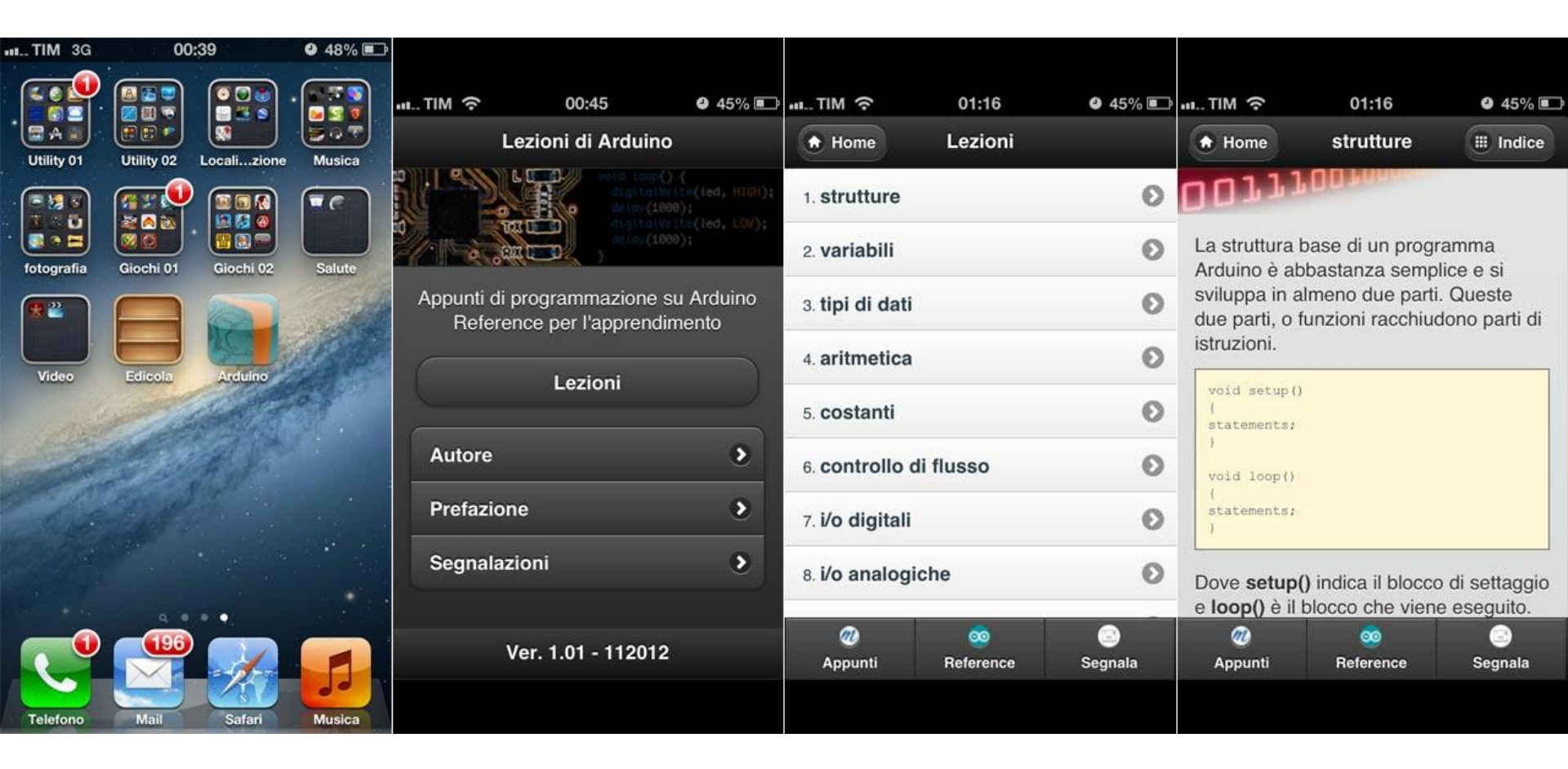

## Esempi utilizzati nel corso.

Tutti i programmi utilizzati nel corso possono essere prelevati al seguente link:

https://github.com/maffucci/LezioniArduino/tree/master/corso01

Gli sketch Arduino sono da scompattare nella cartella sketchbook.

Questo corso è nato in brevissimo tempo (circa 15 giorni) e quindi possibile che siano presenti delle imperfezioni, ringrazio fin d'ora chi vorrà segnalarmi correzioni e miglioramenti.

Per contatti ed ulteriori informazioni rimando alle ultime pagine di queste slide.

Grazie

# Input analogici

- Il microcontrollore ATmega328 è dotato si 6 ADC (Analog to Digital Converter - Convertitori Analogici Digitali)
- Gli ingressi analogici leggono valori compresi tra 0 e 5 volt
- La risoluzione dei valori convertiti in digitale è di 10 bit (1024 valori)
- Ogni bit equivale a valori di tensione pari a 5/1024 = 4,8 mV che è la più piccola misura di tensione che si può rilevare

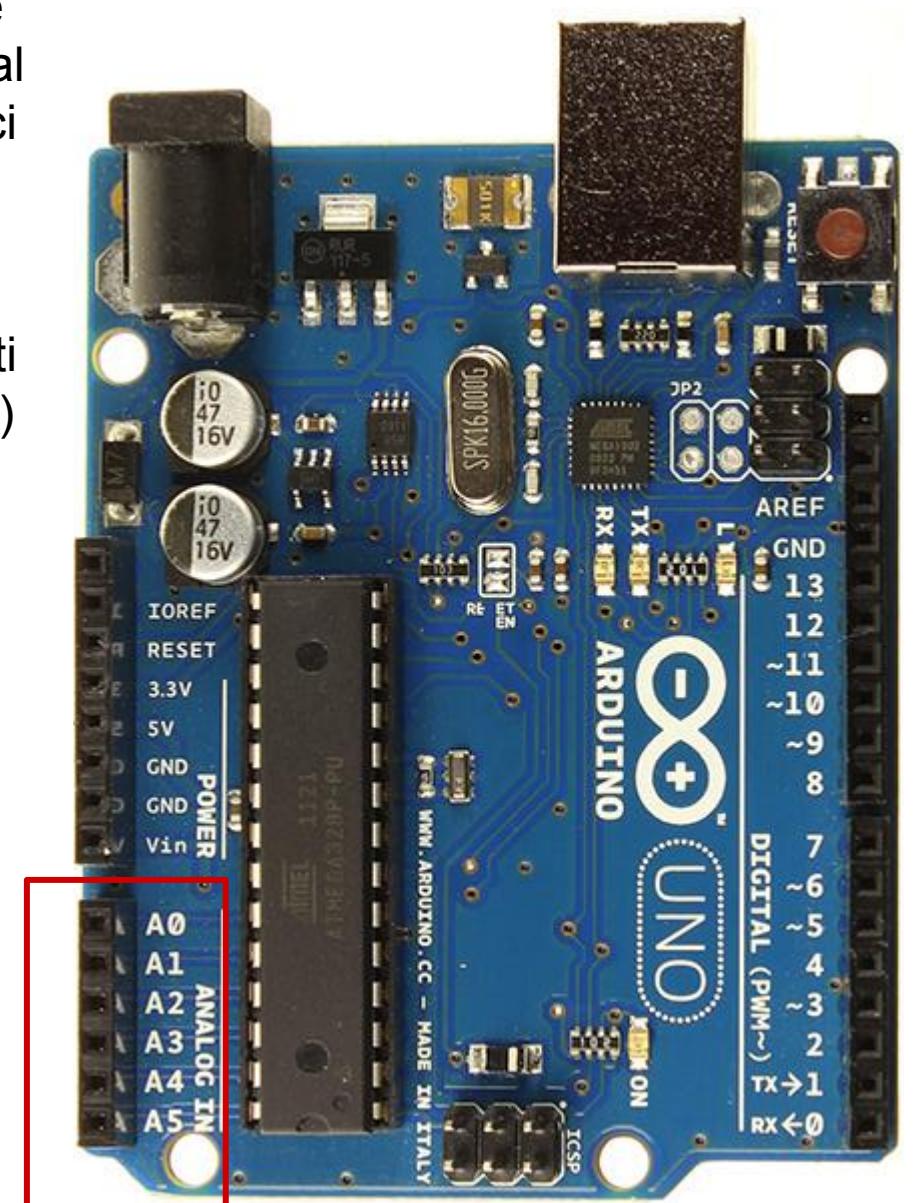

#### leggere un valore analogico

Le grandezze fisiche del mondo reale sono di tipo analogico ed Arduino dispone di una serie di ingressi adibiti alla lettura di grandezze di tipo analogico, che come dettagliato nella lezione 1, vengono poi convertire dal microcontrollore in grandezze di tipo digitale.

Le variazioni di grandezze di tipo analogico vengono lette da Arduino come variazioni di tensione sugli ingressi analogici.

Un sensore generico quindi, connesso sui pin analogici fornirà una tensione che sarà funzione della grandezza fisica misurata.

Per poter simulare la variazione di tensione e quindi studiare il comportamento di un generico sensore e capire come leggere valori analogici, utilizzeremo in questa fase un potenziometro o un trimmer, componente elettronico che consente di variare la tensione presente ai suoi capi.

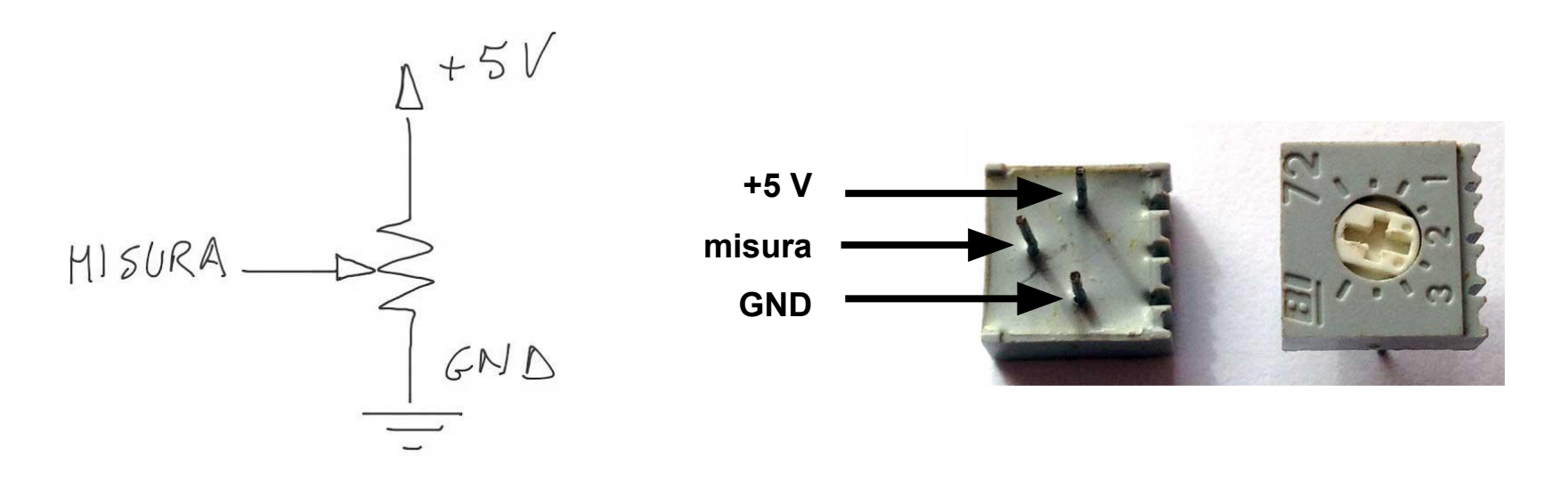

leggere un valore analogico trimmer

- 1. Ruotando la vite in senso **antiorario** fine a fine corsa la tensione presente sul piedino centrale sarà 0V.
- 2. Ruotando la vite in senso orario in posizione centrale si avrà una tensione di 2,5 V.
- 3. Ruotando la vite in senso orario fine a fine corsa si avrà una tensione di 5 V.

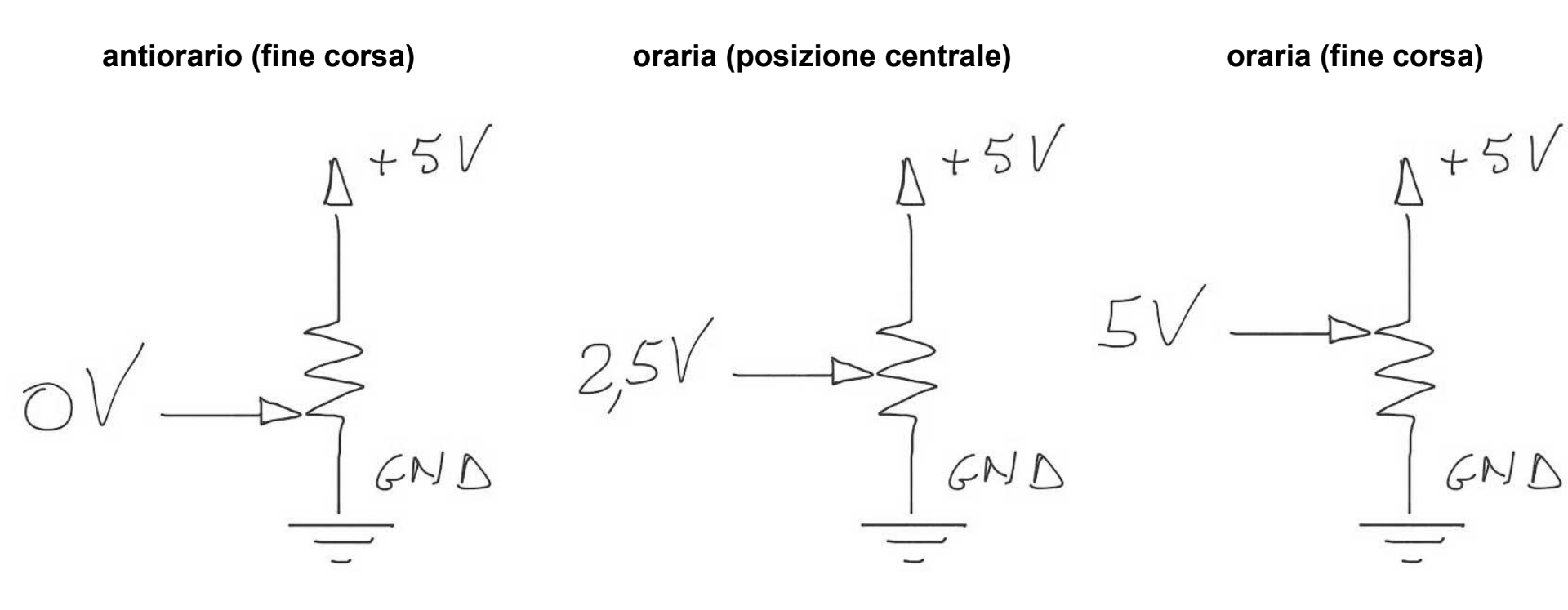

Input analogici

CC-BY-SA

#### leggere un valore analogico trimmer

Il cursore del trimmer, rappresentato dalla freccia nel simbolo elettronico, o dalla vite nell'immagine prima esposta, può passare da un estremo all'altro dove è collegata direttamente a massa (0 V) oppure all' alimentazione alla Vin nel nostro caso 5 V, passando attraverso tutte le posizioni intermedie, si potrà quindi dosare la tensione sul piedino centrale (V out) come frazione della tensione di alimentazione:

Vin > Vout > 0

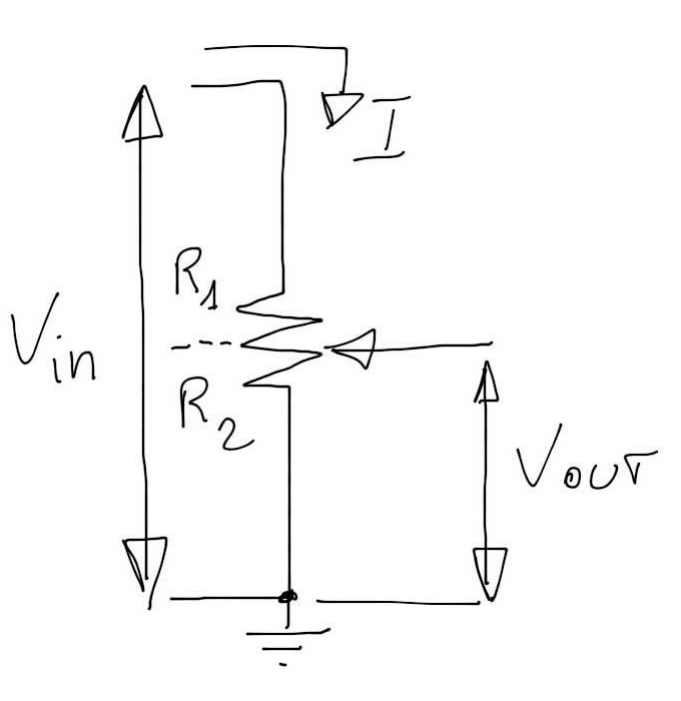

Varaindo l'angolo di rotazione varieranno i valori di R1 ed R2. Il valore della tensione di uscita sarà quella del partitore di tensione tra R1 e R2.

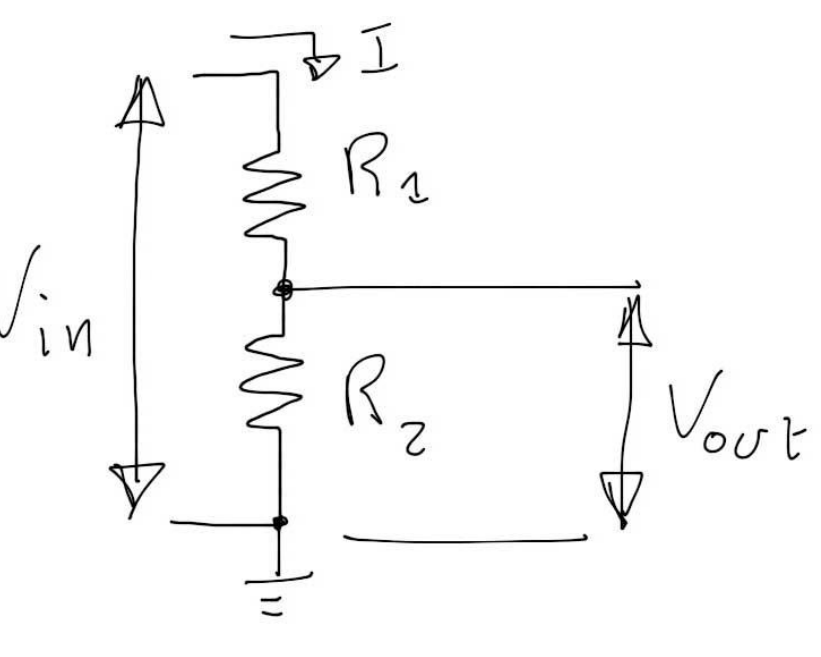

#### leggere un valore analogico

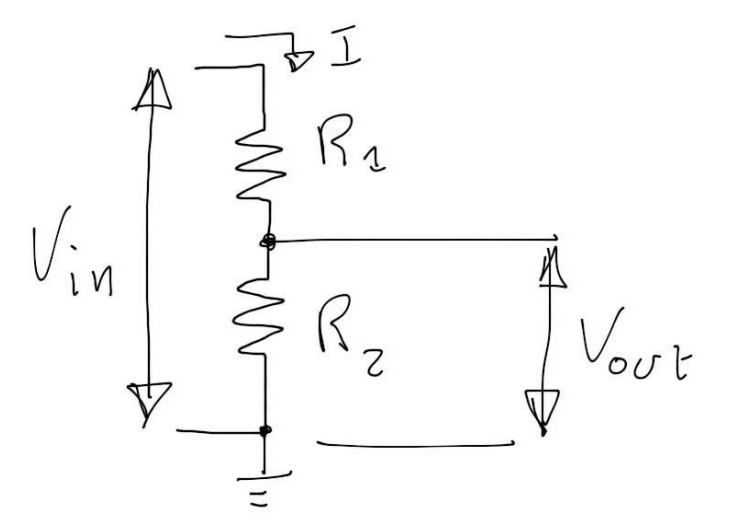

Per la legge di Ohm avremo che la differenza di potenziale ai capi di ogni resistore e la tensione totale V<sub>in</sub> sarà:

Si ricava la I dall'equazione alla magli  $V_{in}$  e sis sotituisce all'interno della  $V_{R1}$  e  $V_{R2}$ :

Da cui le due formule del partitore per ottenere la  $V_{R1}$  e  $V_{R2}$ :

$$V_{R_{1}} = R_{1} \cdot I$$

$$V_{R_{2}} = R_{2} \cdot J$$

$$V_{in} = (R_{1} + R_{2}) \cdot J$$

de cui  

$$I = \frac{V_{in}}{(R_1 + R_2)}$$

$$V_{R_1} = V_{in} \cdot \frac{R_2}{R_1 + R_2}$$

$$V_{R_2} = V_{in} \cdot \frac{R_2}{R_1 + R_2}$$

$$V_{R_2} = V_{in} \cdot \frac{R_2}{R_1 + R_2}$$

Prof. Michele Maffucci

#### leggere un valore analogico 1/3

Si legga il voltaggio di un **pin analogico** usando un un trimmer che fornisce un voltaggio tra 0 e 5 volt. Si varierà la luminosità del LED in funzione della tensione presente sul pin analogico.

Componenti:

- trimmer da 10KOhm
- R in serie al LED da 220
- LED

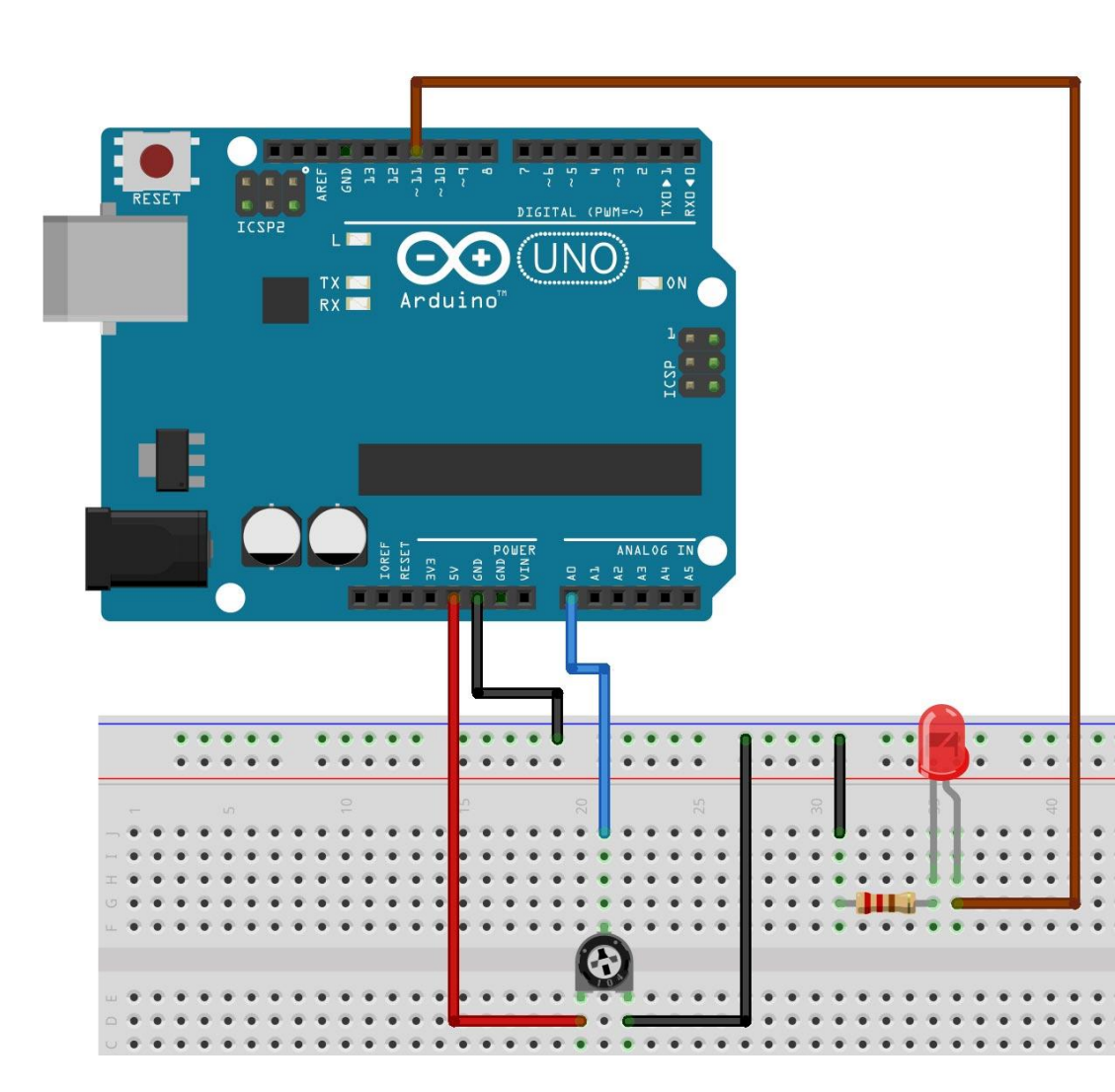

Per approfondimenti sulla misura di resistenze su trimmer e potenziometri consultare il <u>link</u>.

leggere un valore analogico

```
/* Prof. Michele Maffucci
15.03.2014
```

Regolazione luminosità LED mediante trimmer

Questo codice è di dominio pubblico \*/

```
// variabile in cui verrà memorizzato il valore presente sul pin A0
int misura = 0;
```

```
// pin a cui è connesso il LED
int pinLed = 11;
```

```
// variabile in cui conservare il valore inserito su A0 e poi usato per
// impostare il Duty Cycle
int val = 0;
```

```
void setup(){
    pinMode(pinLed, OUTPUT); // definizione di ledPin come output
}
```

```
void loop(){
   // analogRead leggerà il valore su A0 restituendo un valore tra 0 e 1023
   // per approfondimenti si consulti il link: <u>http://wp.me/p4kwmk-10d</u>
   val = analogRead(misura);
```

// analogWrite() accetta come secondo parametro (PWM) valori tra 0 e 254
// pertanto "rimappiamo" i valori letti da analogRead() nell'intervallo
// tra 0 e 254 dividendo per 4 i valori di val
val = val/4;

// accendiamo il LED con un valore del Duty Cycle pari a val analogWrite(pinLed,val);

### analogRead(pin)

sketch18

Legge un valore di tensione applicato al piedino analogico 'pin' con una risoluzione di 10 bit. La funzione restituisce un valore compreso tra 0 e 1023.

I pin analogici a differenza di quelli digitali non hanno bisogno di essere dichiarati come pin di INPUT o OUTPUT.

```
Per approfondimenti seguire il link.
```

```
CC-BY-SA
```

#### leggere un valore analogico 3/3

sketch19

| /* Prof. Michele Maffucci<br>15.03.2014                                                                                                    |                                                                                                    |
|----------------------------------------------------------------------------------------------------|----------------------------------------------------------------------------------------------------|
| Regolazione luminosità LED mediante<br>trimmer                                                                                                    | <pre>map(valore,daValMin, daValMax, aValMin, aValMax)</pre>                                                           |
| si utilizza la funzione map                                                                                                    | Rimappa un numero da un intervallo ad un altro intervallo                                                             |
| Questo codice è di dominio pubblico<br>*/                                                                                                    | Parametri                                                                                                    |
| <pre>// variabile in cui verrà memorizzato il valore presente : int misura = 0;</pre>                                                                                                    | valore: valore da rimappare                                                                                           |
| // pin a cui è connesso il LED<br><mark>int pinLed = 11;</mark>                                                                                                    | daValMin: valore minimo dell'intervallo di partenza<br>daValMax: valore massimo dell'intervallo di partenza           |
| // variabile in cui conservare il valore inserito su A0<br><mark>int</mark> val = 0;                                                                                                    | <b>aValMin</b> : valore minimo dell'intervallo di arrivo<br><b>aValMax</b> : valore massimo dell'intervallo di arrivo |
| // variabile in cui memorizzare il Duty Cycle<br>int inputVal = 0;                                                                                                    | Risultato                                                                                                    |
| <pre>void setup(){     pinMode(pinLed, OUTPUT); // definitione di ledPin come { }</pre>                                                                                                    | valore rimappato nell'intervallo <b>aValMin</b> , <b>aValMax</b>                                                      |
| <pre>void loop(){     // analogRead leggerà il valore su A0 restituendo un va     // per approfondimenti si consulti il link: <u>http://wp.m</u>     val = analogRead(misura);</pre>                                                                                                   | Per approfondimenti seguire il <u>link</u> .                                                                          |
| <pre>// analogWrite() accetta come secondo parametro (PWM) va<br/>// pertanto "rimappiamo" i valori letti da analogRead()<br/>// tra 0 e 254 usando la funzione map<br/>// per approfondimenti si consulti il link: <u>http://wp.m</u><br/>inputVal = map(val, 0, 1023, 0, 254);</pre> | alori tra 0 e 254<br>nell'intervalio<br><mark>e/p4kwmk-1Tu</mark>                                                     |
| <pre>// accendiamo il LED con un valore del Duty Cycle pari (     analogWrite(pinLed,inputVal); }</pre>                                                                                                    | a val                                                                                                    |

# Comunicare

Arduino utilizza il cavo USB per poter essere programmato ma anche per comunicare con il altre periferiche, tra cui anche il computer. Per poter comunicare vengono utilizza i **comandi seriali**:

• Serial.begin()

per impostare la comunicazione seriale

# • Serial.print() per inviare dati al computer

# • Serial.read() per leggere dati dal computer

Utilizzando il circuito con trimmer e LED appena realizzato ed utilizziamo i comandi necessari per inviare sulla **Serial Monitor** i valori analogici letti.

|                                                                         | 000 sl                                                                                                    | cetch20   Arduino 1.0.5                                                                                                 |                            |
|-------------------------------------------------------------------------|----------------------------------------------------------------------------------------------------|----------------------------------------------------------------------------------------------------|----------------------------|
|                                                                         |                                                                                                    |                                                                                                    | <b>1</b>                   |
|                                                                         | sketch20                                                                                                    |                                                                                                    |                            |
|                                                                         | /* Prof. Michele Maffucci<br>15.03.2014                                                                                   |                                                                                                    |                            |
| 000 /dev/                                                               | ty.usbmodem24161                                                                                                    |                                                                                                    |                            |
|                                                                         |                                                                                                    | Send                                                                                                    |                            |
| ′alore letto da analogRead() = 445<br>′alore resitituito da map() = 110 |                                                                                                    | <u> </u>                                                                                                    | Apertura<br>Serial Monitor |
| alore letto da analogRead() = 445<br>alore resitituito da map() = 110   |                                                                                                    | esente sul pin AO                                                                                                    |                            |
| alore letto da analogRead() = 445<br>alore resitituito da map() = 110   |                                                                                                    |                                                                                                    | 1                          |
| alore letto da analogRead() = 445<br>alore resitituito da map() = 110   |                                                                                                    |                                                                                                    |                            |
| alore letto da analogRead() = 445<br>alore resitituito da map() = 110   | Serial Mo                                                                                                    | nitor                                                                                                    |                            |
| Z Autoscroll                                                            | Newline \$ 9600 b                                                                                                    | aud 🗘 di trasmissione (baud rate)                                                                                       |                            |
|                                                                         | <pre>// seriale per trasmettere i dati. L // la comunicazione del computer è c // Nota: attensione a non confondere</pre> | a velocita di trasmissione tipica per<br>li 9600 bps (bps: boud rate per secondo)<br>e la sigla bps con bit al secondo, | A F                        |
|                                                                         | Done uploading.                                                                                                    | 2 <b>7</b> .                                                                                                    | **                         |
|                                                                         | Binary sketch size: 3,688 bytes (of a                                                                                     | 32,256 byte maximum)                                                                                                    |                            |
|                                                                         | 9                                                                                                    | Arduino Uno on /dev                                                                                                    | //tty.usbmodem24161        |

SerialPrint()

1/3

Utilizziamo i comandi **SerialPrint()** e **SerialPrintln()** per inviare sulla Serial Monitor i valori analogici letti. Si legga il voltaggio di un **pin analogico** usando un un trimmer che fornisce un voltaggio tra 0 e 5 volt. Si varierà la luminosità del LED in funzione della tensione presente sul pin analogico.

Componenti:

- trimmer da 10KOhm
- R in serie al LED da 220
- LED

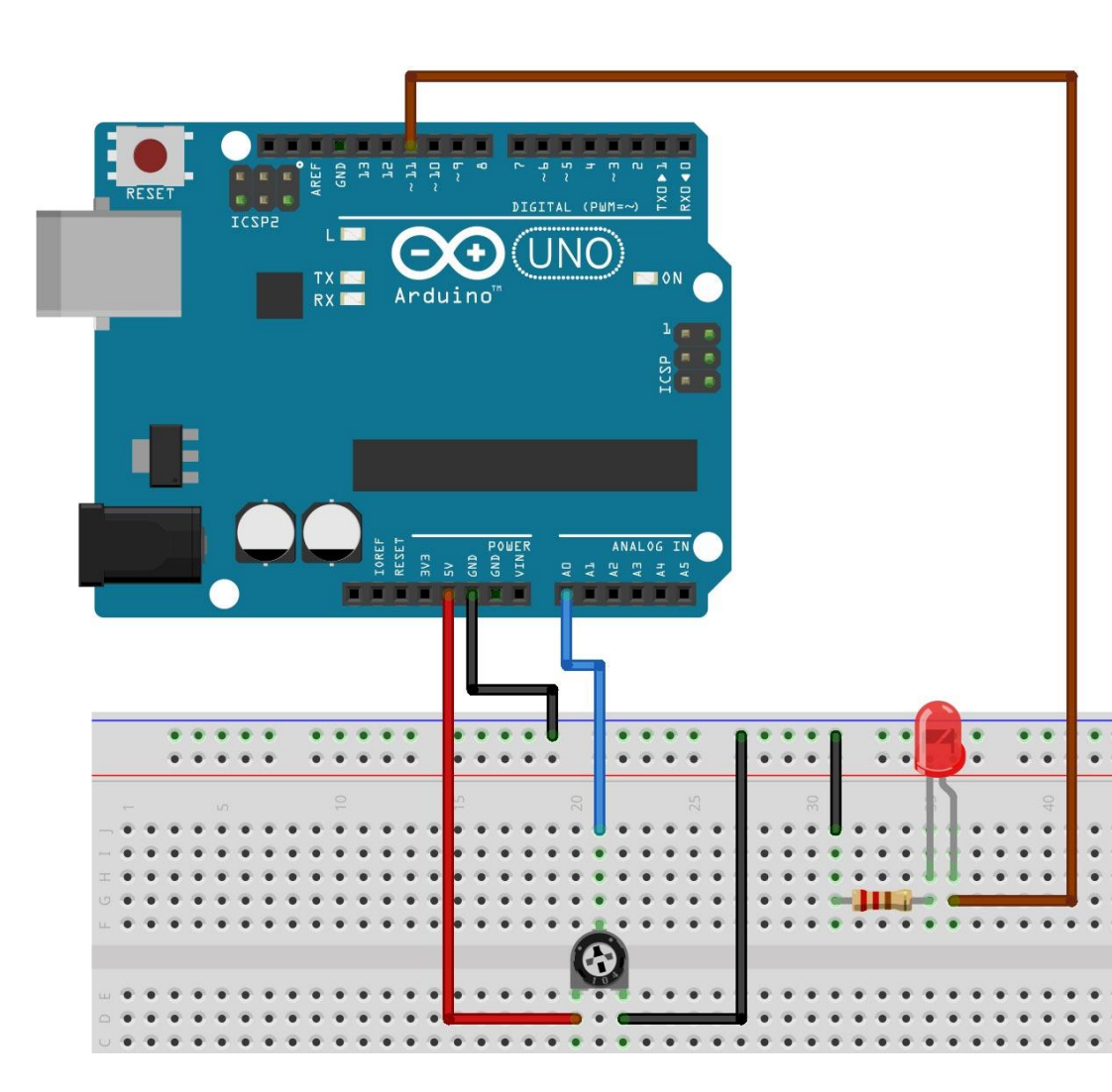

/\* Prof. Michele Maffucci 15.03.2014

> Regolazione luminosità LED mediante trimmer; si utilizza la funzione map. Lettura valori sulla Serial Monitor

Questo codice è di dominio pubblico \*/

// variabile in cui verrà memorizzato il valore prese int misura = 0;

// pin a cui è connesso il LED
int pinLed = 11;

// variabile in cui conservare il valore inserito su
int val = 0;

// variabile in cui memorizzare il Duty Cycle
int inputVal = 0;

## SerialPrint() sketch20

## Serial.begin(rate)

Serial.begin(rate) inizializzazione della seriale Apre la porta seriale ed imposta la velocità di trasmissione (baud rate) seriale per trasmettere i dati. La velocità di trasmissione tipica per la comunicazione del computer è di 9600 bps (bps: boud rate per secondo)

Nota: attensione a non confondere la sigla bps con bit al secondo, nel nostro caso parliamo di boud, cioè simboli e ad ogni simbolo possono corrispondere più bit.

#### Per approfondimenti seguire il link.

#### void setup(){

// Serial.begin(rate) inizializzazione della seriale
// Apre la porta seriale ed imposta la velocità di trasmissione (baud rate)
// seriale per trasmettere i dati. La velocità di trasmissione tipica per
// la comunicazione del computer è di 9600 bps (bps: boud rate per secondo)
// Nota: attensione a non confondere la sigla bps con bit al secondo,
// nel nostro caso parliamo di boud, cioè simboli e ad ogni simbolo possono
// corrispondere più bit.
// per maggiori informationi si consulti il link: http://wp.me/p4kwmk-211
Serial.begin(9600);
// definizione di ledPin come output

2/3

pinMode(pinLed, OUTPUT);

```
}
```

CC-BY-SA

continua...

void loop(){

Serial Monitor

yal = analogRead(misura);

// analogRead leggerà il valore su A0
// per approfondimenti si consulti il

// pertanto "rimappiamo" i valori lett

// tra 0 e 254 usando la funzione map
// per approfondimenti si consulti il

inputVal = map(val, 0, 1023, 0, 254);

// la Serial.println(data) stampa i da

// (invia i dati alla seriale e li vi

|                                                                               |          | Comunicare |  |  |
|-------------------------------------------------------------------------------|----------|------------|--|--|
| erialPrint()                                                                  | sketch20 |            |  |  |
|                                                                               |          |            |  |  |
| Serial.print(data)                                                            |          |            |  |  |
| Stampa i dati sulla porta seriale (invia i dati alla seriale e li visualizza) |          |            |  |  |

Per approfondimenti seguire il <u>link</u>.

// analogWrite() accetta come secondo parametro (PWH) valori tra 0 e 254

#### Serial.println(data)

Stampa i dati sulla porta seriale (invia i dati alla seriale e li visualizza) seguito da un ritorno a capo automatico ed un avanzamento linea.

Per approfondimenti seguire il <u>link</u>.

// ritorno a capo automatico ed un avanzamento linea.

3/3

| Serial.print("Valore letto da        | a analogRead() = "); |
|--------------------------------------|----------------------|
| Serial.println(val);                 | 105 (CES) (CES)      |
| Serial print("Valore resititu        | uito da map()  = "); |
| <pre>Serial println(inputVal);</pre> |                      |
| Serial println("");                  |                      |
| delay(1000);                         |                      |

// stampa ciò che è incluso tra ""
// stampa val
// stampa ciò che è incluso tra ""
// stampa inputVal
// va a capo
// attesa di 1 secondo per consentire la lettura

// accendiamo il LED con un valore del Duty Cycle pari a val analogWrite(pinLed,inputVal);

ł

1/8 LDR

Utilizzare una fotoresistenza (LDR) per far variare la la luminosità del LED.

Componenti:

- LDR
- R da 1 KOhm da mettere in serie all'LDR
- R in serie al LED da 220
- LED

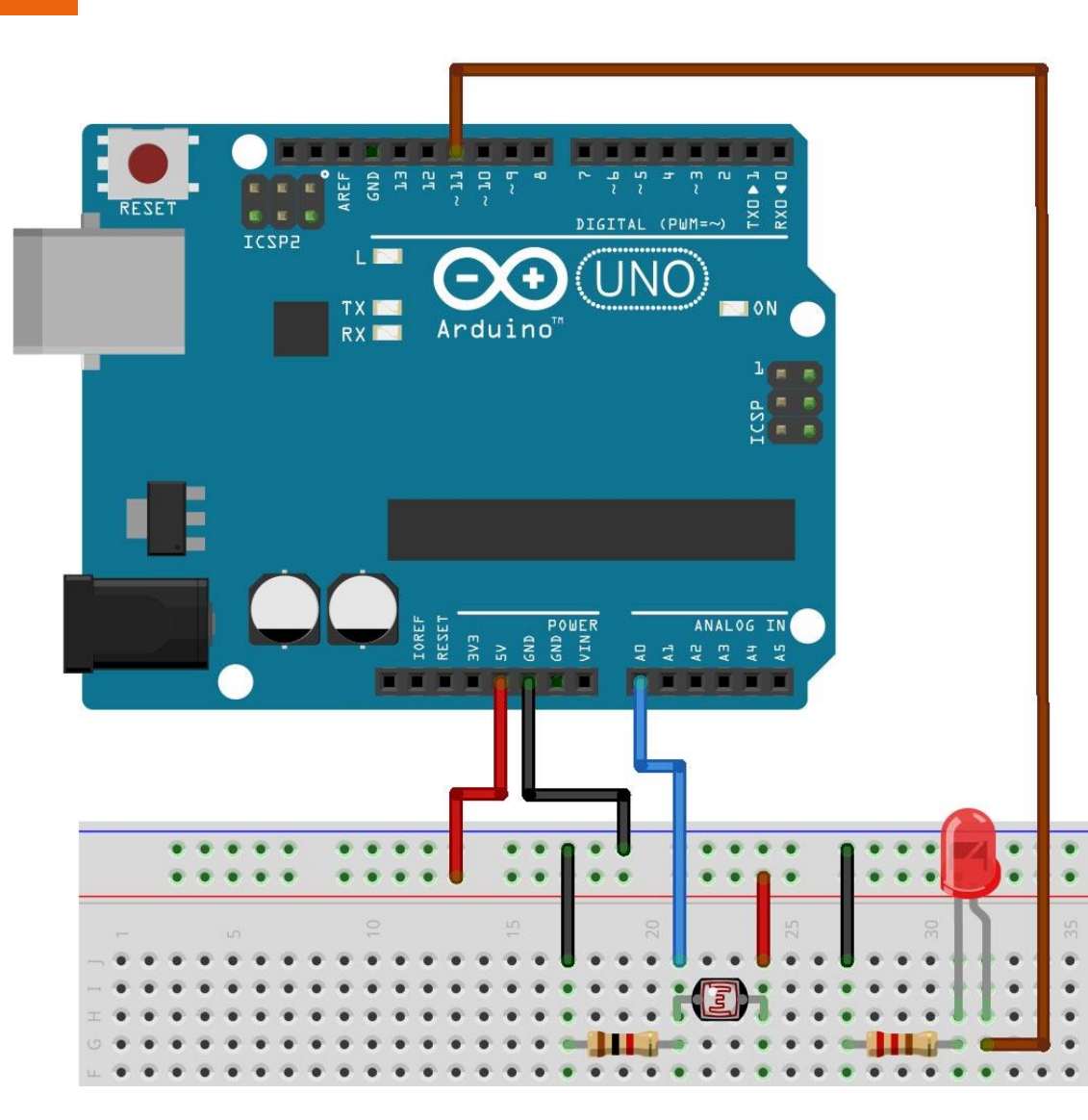

Comunicare

L'alfabeto di Arduino

Serial Monitor

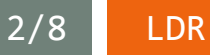

Fotoresistenza (LDR: Light Dependent Resistor)

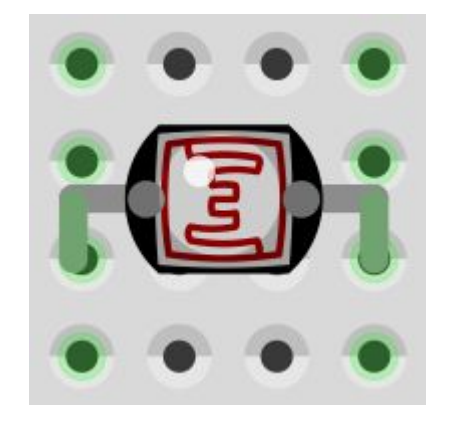

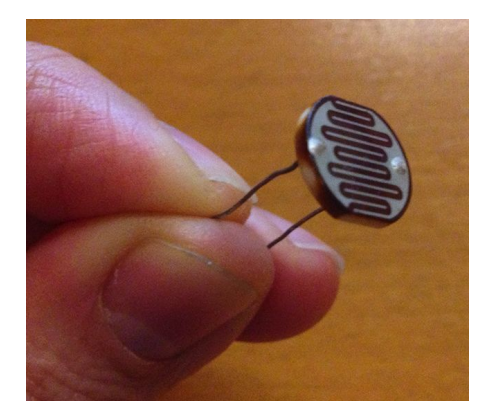

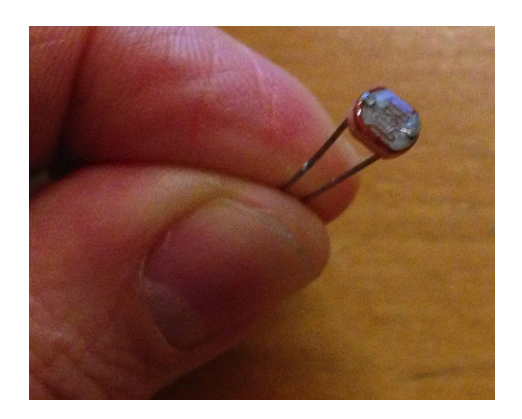

#### LDR

- resistenza elevata se non colpita dalla luce;
- resistenza bassa se illuminata.

Grazie a questa sua caratteristica possiamo far variare la differenza di potenziale ai suoi capi.

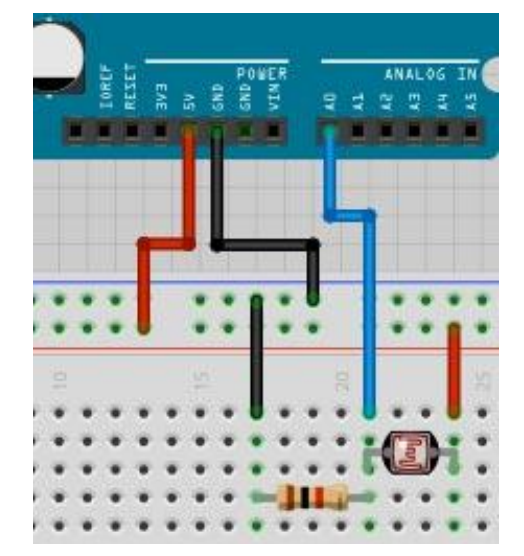

- L'LDR é connessa in serie ad una resistenza da 1KΩ. La tensione che verrà letta da Arduino sul pin A0 sarà quella esistente al nodo di collegamento tra LDR ed R.
- Utilizziamo le formule (viste nelle precedenze slide) sul **PARTITORE DI TENSIONE**.

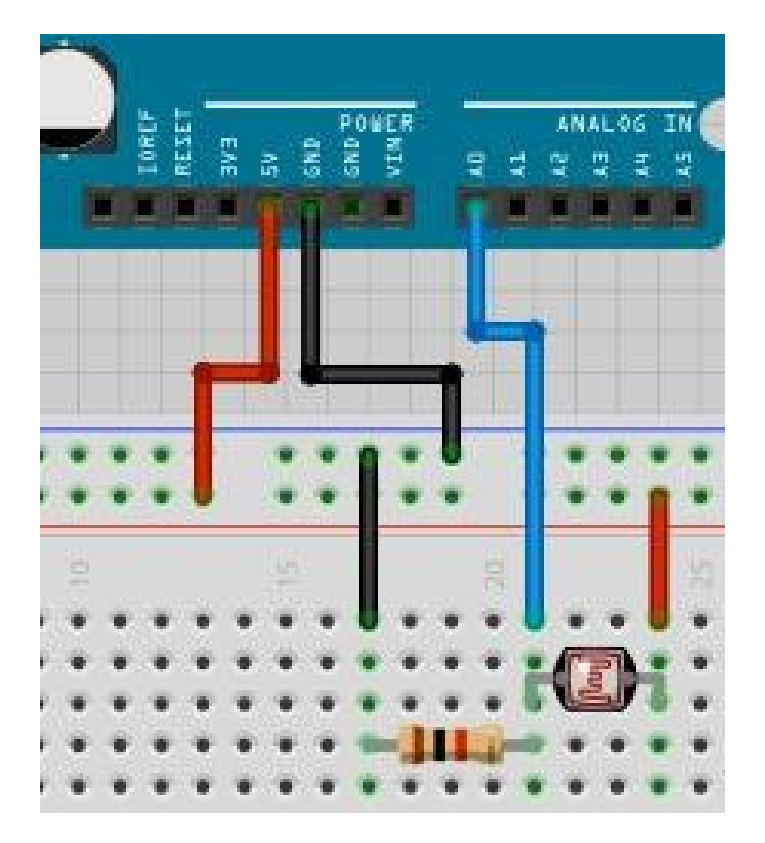

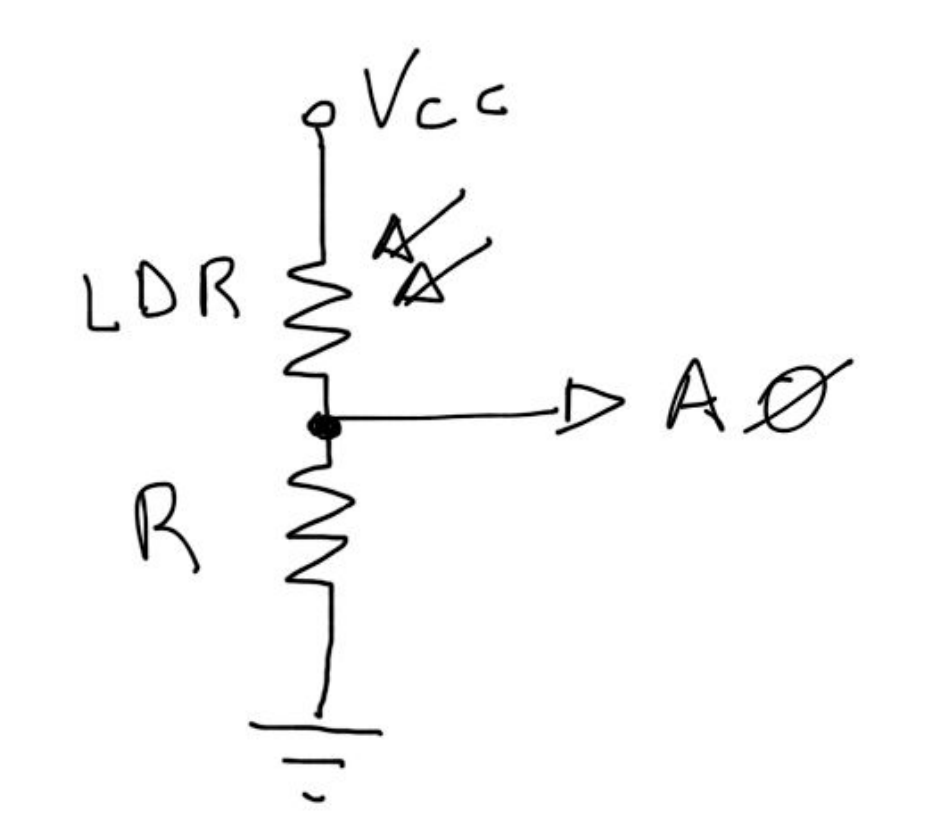

Comunicare

#### Serial Monitor

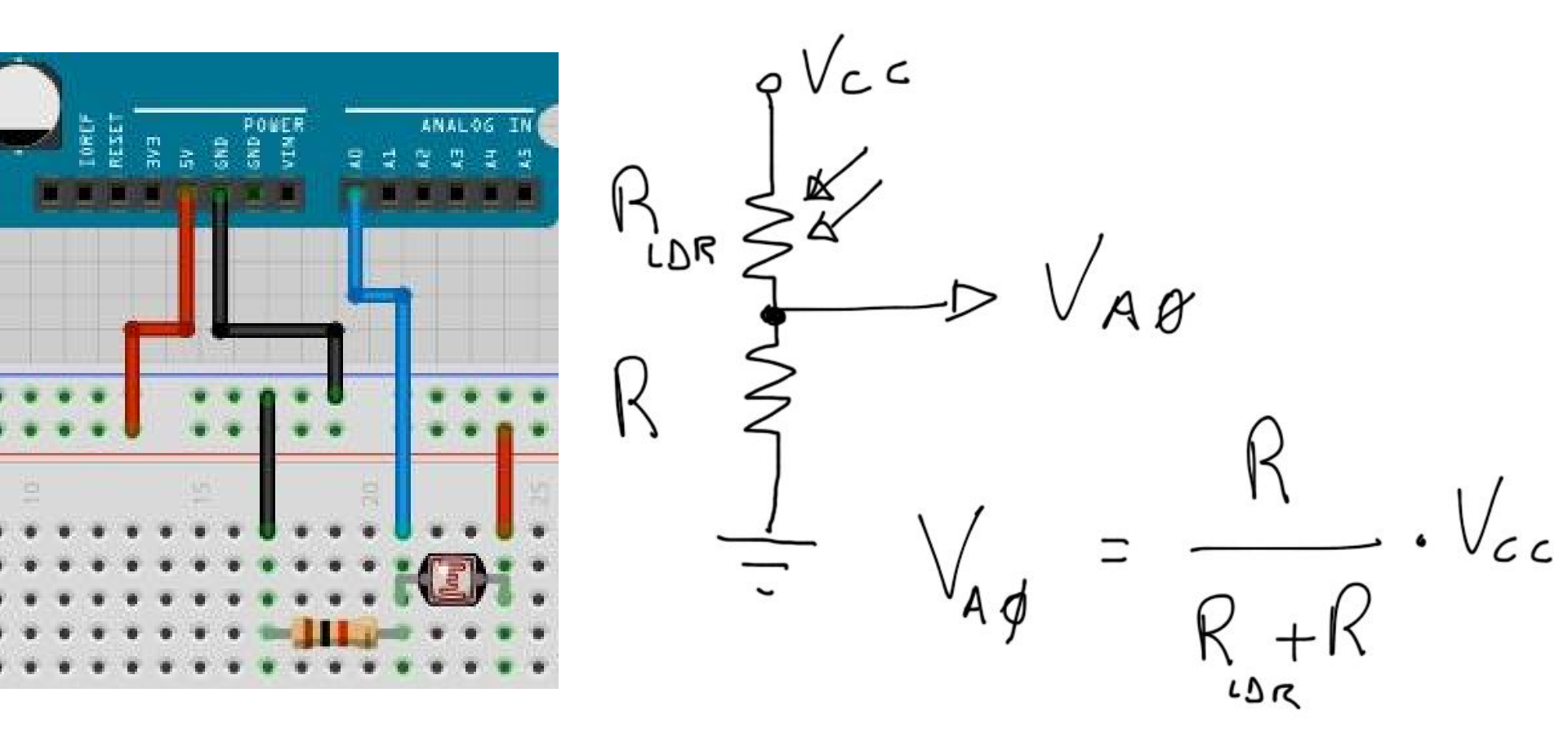

L'inserimento della resistenza da 1KΩ consente di evitare un collegamento diretto tra +Vcc e GND quando la resistenza dell'LDR è prossima a 0 (cortocircuito)

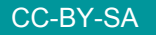

Prof. Michele Maffucci

Comunicare

LDR

| Condizione                            | Resistenza |
|---------------------------------------|------------|
| LDR coperta con un dito               | 8 KOhm     |
| Luce nella stanza                     | 1 KOhm     |
| Luce che colpisce<br>direttamente LDR | 150 Ohm    |

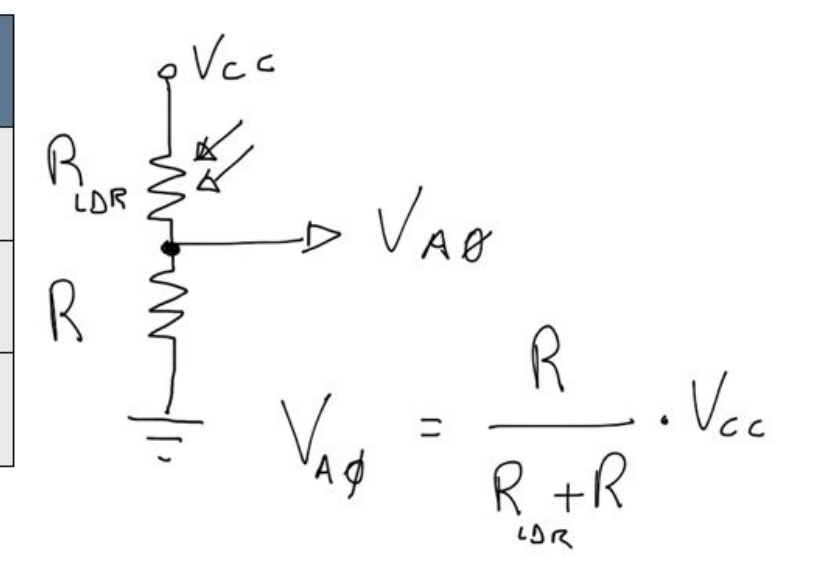

| Vcc | R      | R <sub>LDR</sub> | VAO    |  |
|-----|--------|------------------|--------|--|
| 5V  | 1 KOhm | 8 KOhm           | 0,56 V |  |
| 5V  | 1 KOhm | 1 KOhm           | 2,5 V  |  |
| 5V  | 1 KOhm | 150 Ohm          | 4,35 V |  |

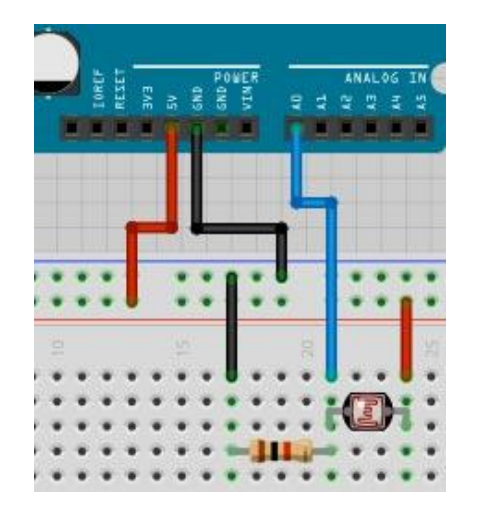

/\* Prof. Michele Maffucci 16.03.2014

> Utilizzo di un LDR per controllare la luminosità di un LED Lettura valori sulla Serial Monitor

Questo codice è di dominio pubblico \*/

```
// variabile in cui verrà memorizzato il valo
const int misura = A0;
```

```
// pin a cui è connesso il LED
int val = 0;
```

```
// variabile in cui memorizzare il valore letto dal sensore
int inputVal = 0;
```

```
// pin a cui è connesso il LED
int pinLed = 11;
```

# void setup(){ // Serial.begin(rate) inizializzazione della seriale // Per maggiori informazioni si consulti il link: <u>http://wp.me/p4kwmk-211</u> Serial.begin(9600); // definizione di lodDin cons autout

```
// definizione di ledPin come output
pinMode(pinLed, OUTPUT);
}
```

#### const

6/8

Consente di impostare una variabile in modo costante, il cui valore non potrà essere modificato in nessuna parte del programma.

A0

Costante per il pin analogico 1. E' un modo diverso per istanziare il primo pin analogico

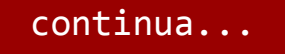

CC-BY-SA

```
// analogRead leggerà il valore su A0 restituendo un valore tra 0 e 1023
// per approfondimenti si consulti il link: http://wp.me/p4kwmk-1Qd
val = analogRead(misura);
```

```
// analogWrite() accetta come secondo parametro (PWM) valori tra 0 e 254
// pertanto "rimappiamo" i valori letti da analogRead() nell'intervallo
// tra 0 e 254 usando la funzione map
// per approfondimenti si consulti il link: http://wp.me/p4kwmk-1Tu
inputVal = map(val, 0, 1023, 0, 254);
```

// la Serial.println(data) stampa i dati sulla porta seriale // (invia i dati alla seriale e li visualizza) seguito da un // ritorno a capo automatico ed un avanzamento linea.

```
Serial.print("Valore letto dal sensore = "); // stampa ciò che è incluso tra ""
Serial.println(val);
                                              // stampa val
delay(2);
                                              // attesa di 2 millisecondi per consentire la lettura
```

}

sketch21

Provare a cambiare la quantità di luce che colpisce l'LDR e notare la variazione dei valori letti.

LDR

8/8

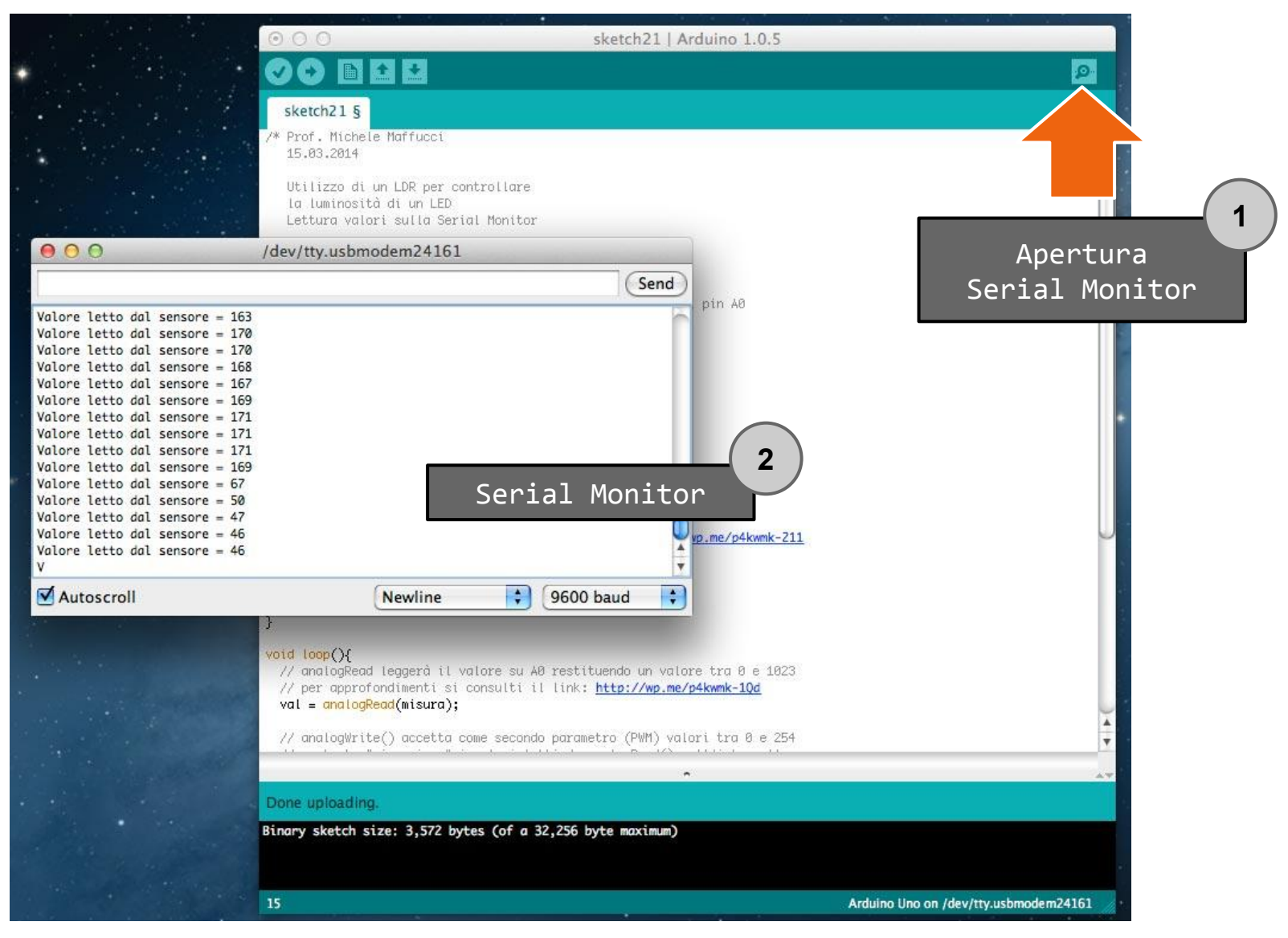

#### Costanti per i pin di Arduino

| Costante    | Numero del pin                  |  |  |  |  |
|-------------|---------------------------------|--|--|--|--|
| A0          | Input analogico 0 (digitale 14) |  |  |  |  |
| A1          | Input analogico 1 (digitale 15) |  |  |  |  |
| A2          | Input analogico 2 (digitale 16) |  |  |  |  |
| A3          | Input analogico 3 (digitale 17) |  |  |  |  |
| A4          | Input analogico 4 (digitale 18) |  |  |  |  |
| A5          | Input analogico 5 (digitale 19) |  |  |  |  |
| LED_BUILTIN | LED on-board (digitale 13)      |  |  |  |  |
| SDA         | I2C Data (digitale 18)          |  |  |  |  |
| SCL         | I2C Clock (digitale 19)         |  |  |  |  |
| SS          | SPI Select (digitale 10)        |  |  |  |  |
| MOSI        | SPI Input (digitale 11)         |  |  |  |  |
| MISO        | SPI Output (digitale 12)        |  |  |  |  |
| SCL         | SPI Clock (digitale 13)         |  |  |  |  |

Dalla versione dell'IDE di Arduino sono state introdotti nomi logici per la maggior parte dei pin.

Le costanti in tabella possono essere usate in tutte le funzioni che si attendono un numero di pin.

La tabella si riferisce alla scheda Arduino UNO R3.

La scheda Mega è dotata di molti più pin analogici e digitali. Controllo luminosità

LDR sketch22

1/2

#### Esercizio 1

Realizziamo un crepuscolare, ovvero un sistema che attiva l'accensione di un LED quando l' illuminazione scende al di sotto di un determinato valore.

Si visualizzi sulla Serial Monitor i valori letti dal sensore (LDR) e lo stato del LED (acceso, spento).

- Per valori letti del sensore *inferiori* a 250 il LED si **accende**.
- Per valori *maggiori* di 250 il LED si spegne.

Componenti:

- LDR
- R da 1 KOhm da mettere in serie all'LDR
- R in serie al LED da 220 Ohm
- LED

Il circuito è il medesimo dell'esempio precedente

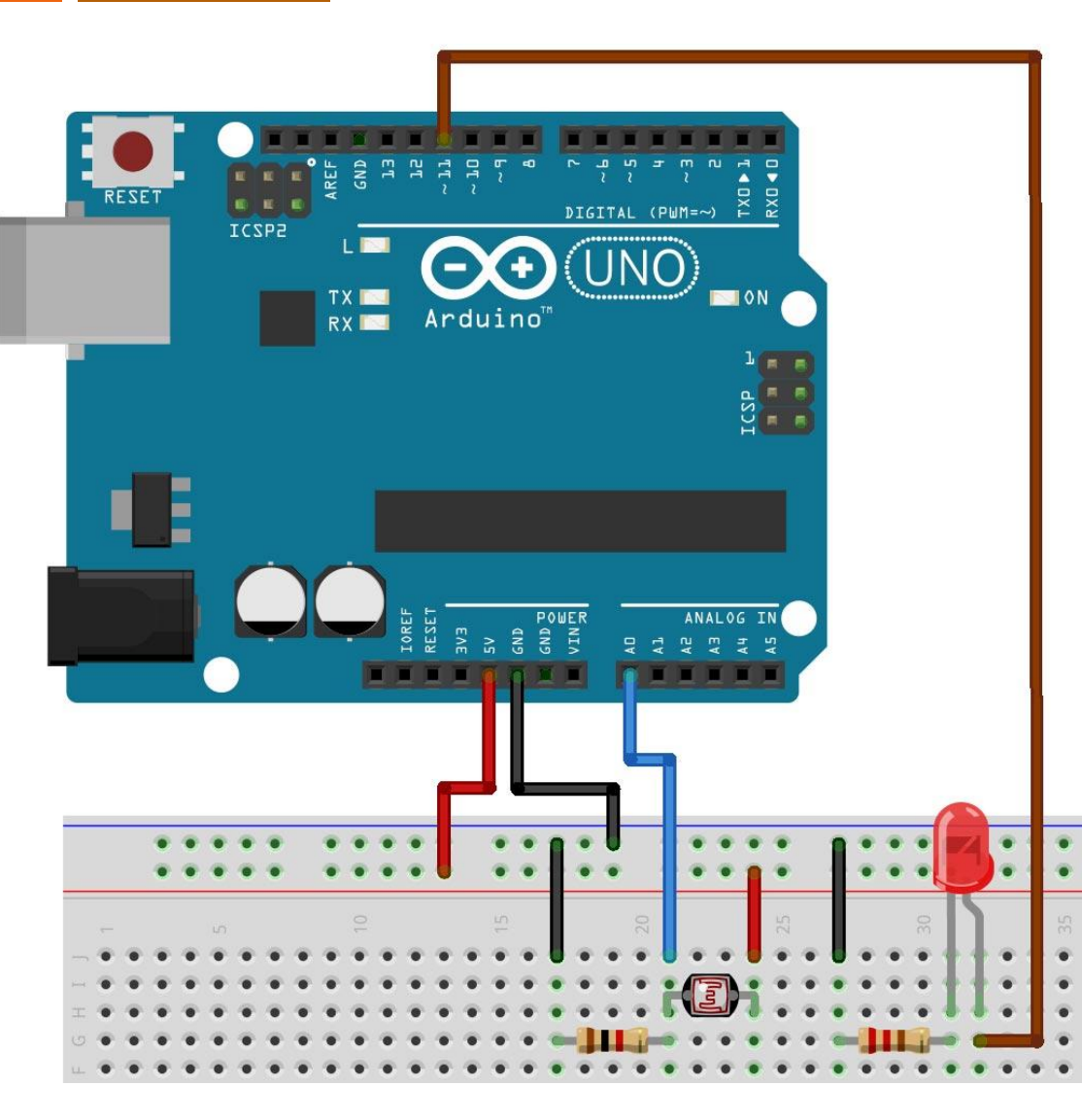

\$

✓ Autoscroll

Controllo luminosità

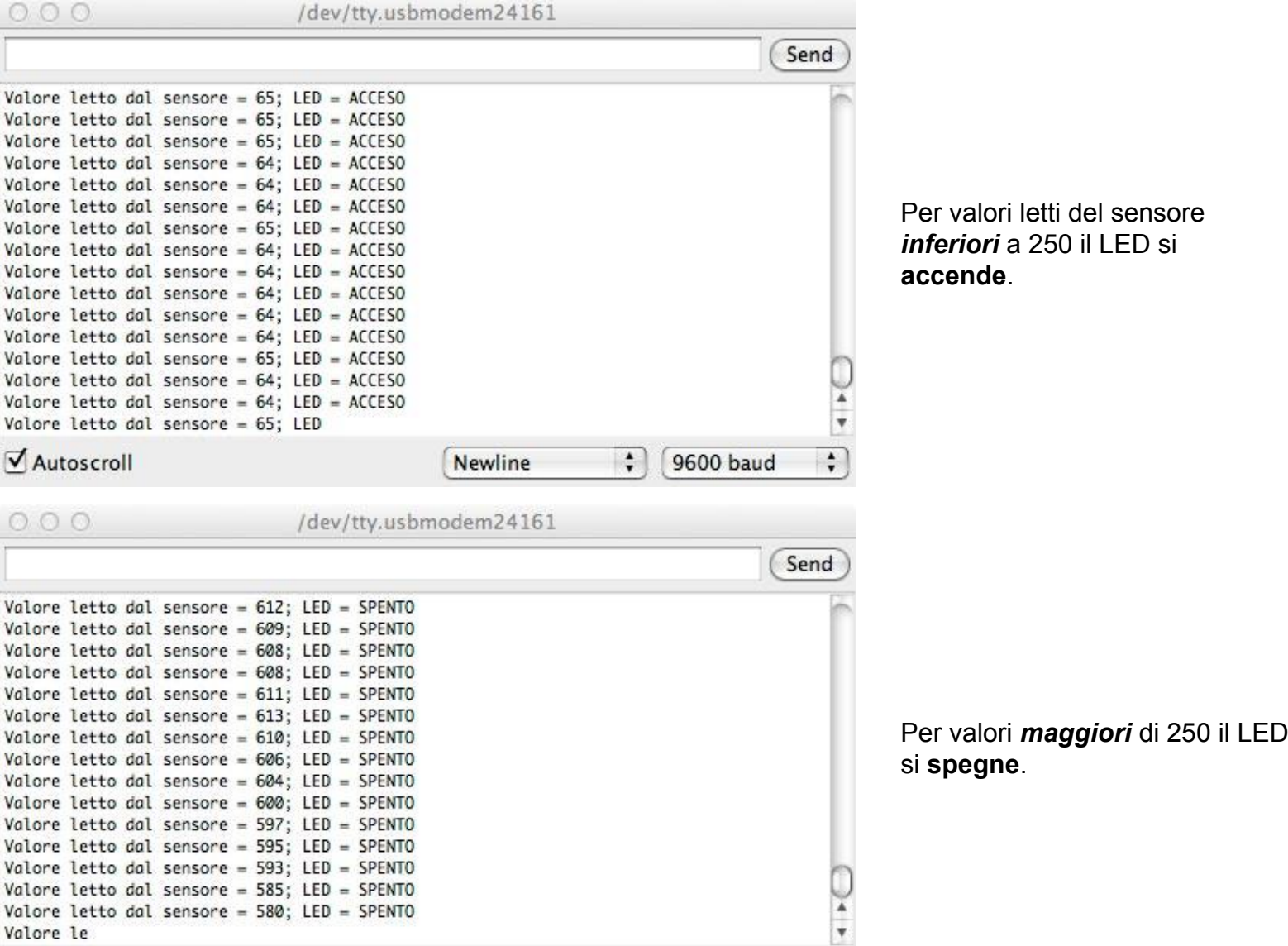

Newline

\$

9600 baud

sketch22

2/2

LDR

Per valori letti del sensore inferiori a 250 il LED si

Comunicare

Controllo luminosità

LDR sketch23

1/2

#### Esercizio 2

Realizziamo un crepuscolare ad accensione graduale, ovvero un sistema che attiva l' accensione graduale di un LED quando l' illuminazione scende al di sotto di un determinato valore.

Si visualizzi sulla Serial Monitor i valori letti dal sensore (LDR) e i valori convertiti usati come duty cycle per l'accensione graduale del LED

- Parametrizzare il sistema di rilevamento in modo che si possa fissare il valore massimo di luce dell'ambiente.
- Lo spegnimento del LED deve essere totale quando si è n massima condizione di luce ambientale (eliminare ogni oscillazione di accensione)

Componenti:

- LDR
- R da 1 KOhm da mettere in serie all'LDR
- R in serie al LED da 220 Ohm
- LED

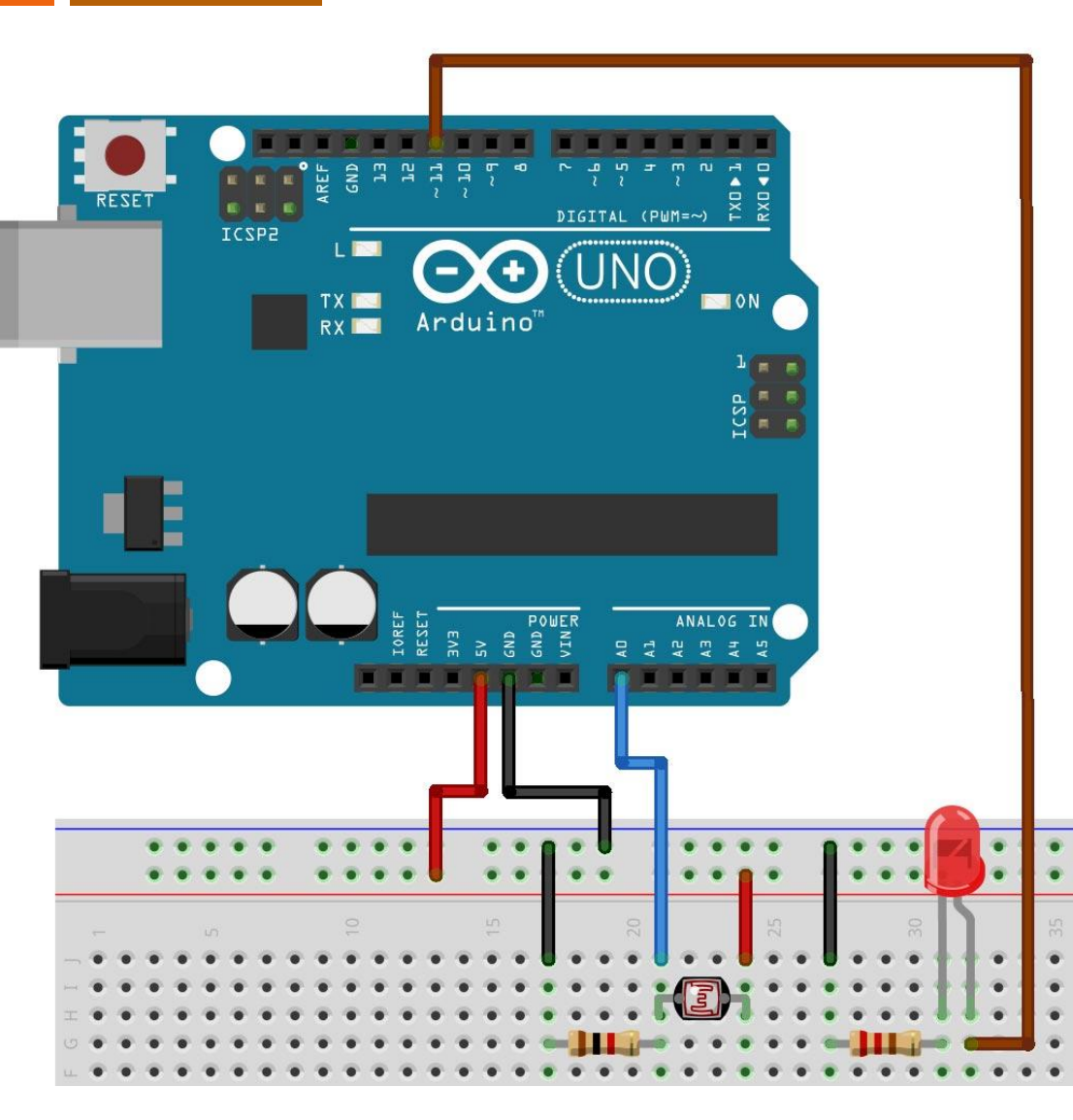

Il circuito è il medesimo dell'esercizio precedente

# LED RGB

I led RGB sono led capaci di produrre 3 differenti lunghezze d'onda:

- Rosso (R, red)
- Verde (G, green)
- Blu (B, blue)

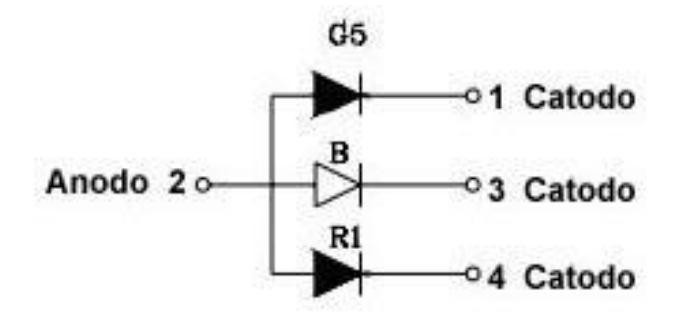

Posseggono 4 terminali e si possono presentare in due tipi di configurazione:

- 1 anodo e 3 catodi (RGB ad anodo comune)
- 3 anodi e 1 catodo (RGB a catodo comune)

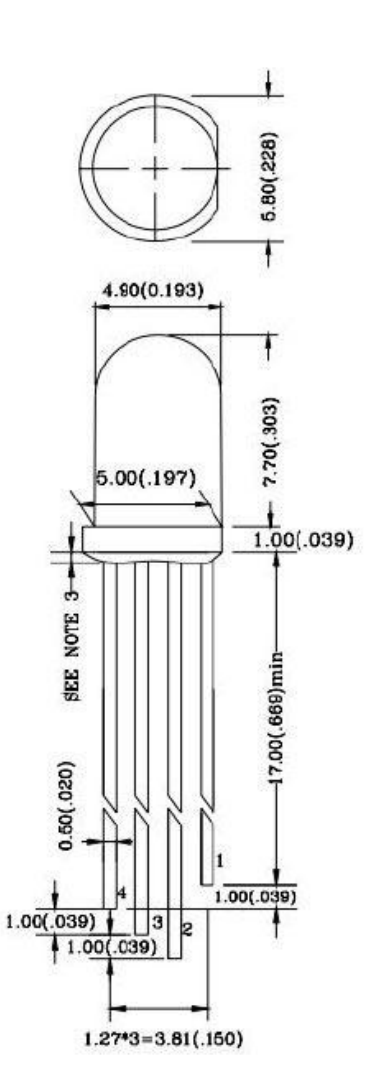

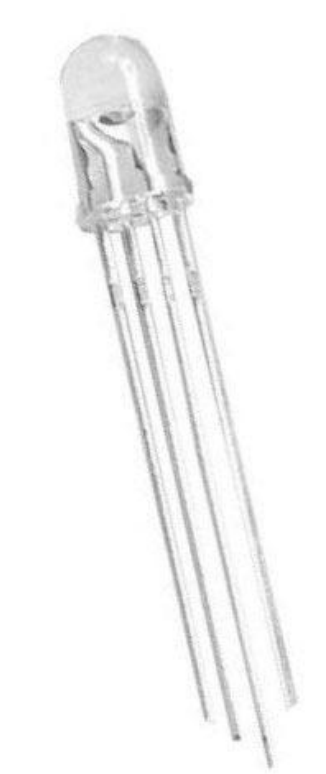

La mescolanza dei tre colori dà luogo ad una luce di un determinato colore che dipende dall'intensità di ciascuno dei tre colori originari (si veda la composizione RGB)

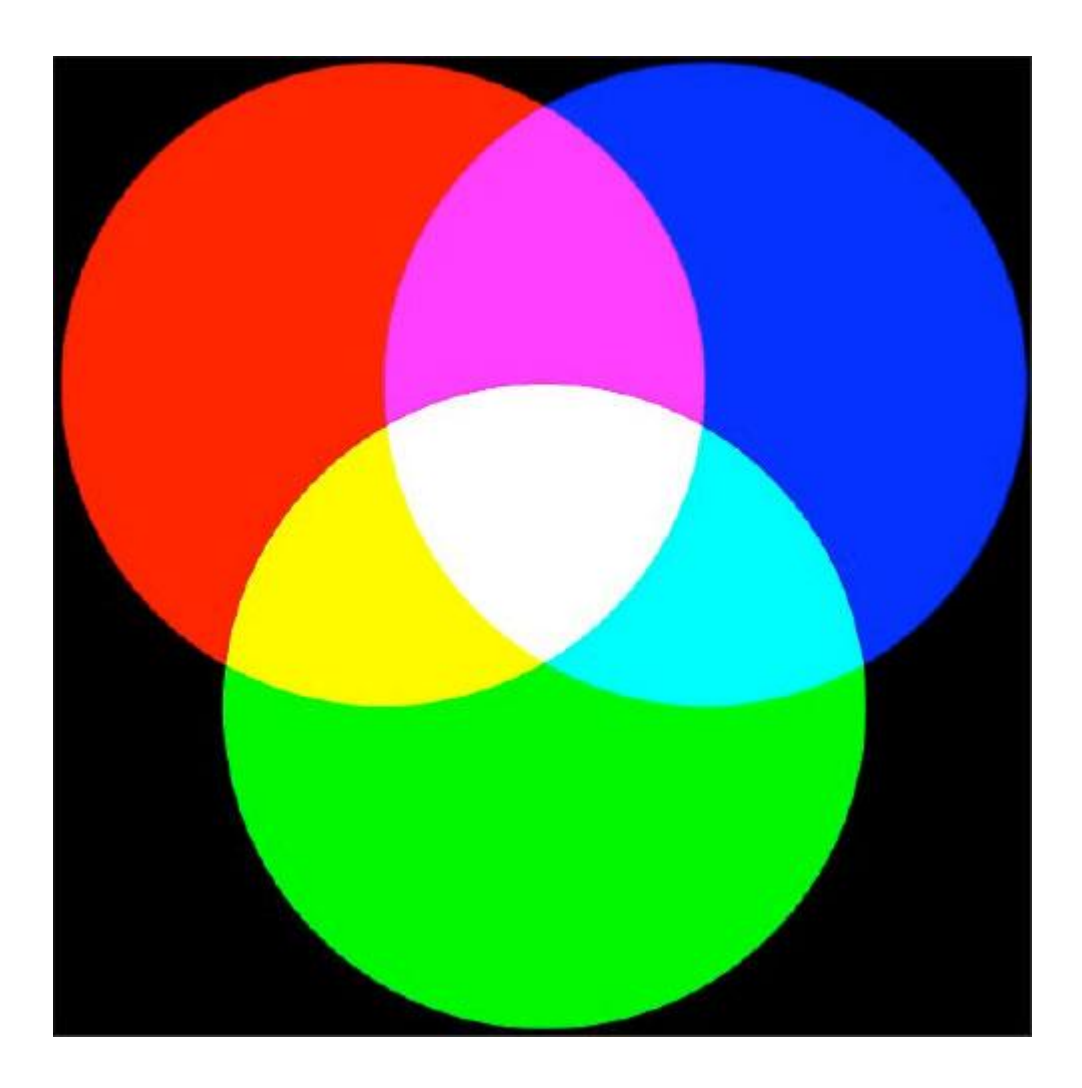

Negli esempi che seguiranno sono stati utilizzati dei diodi ad anodo comune.

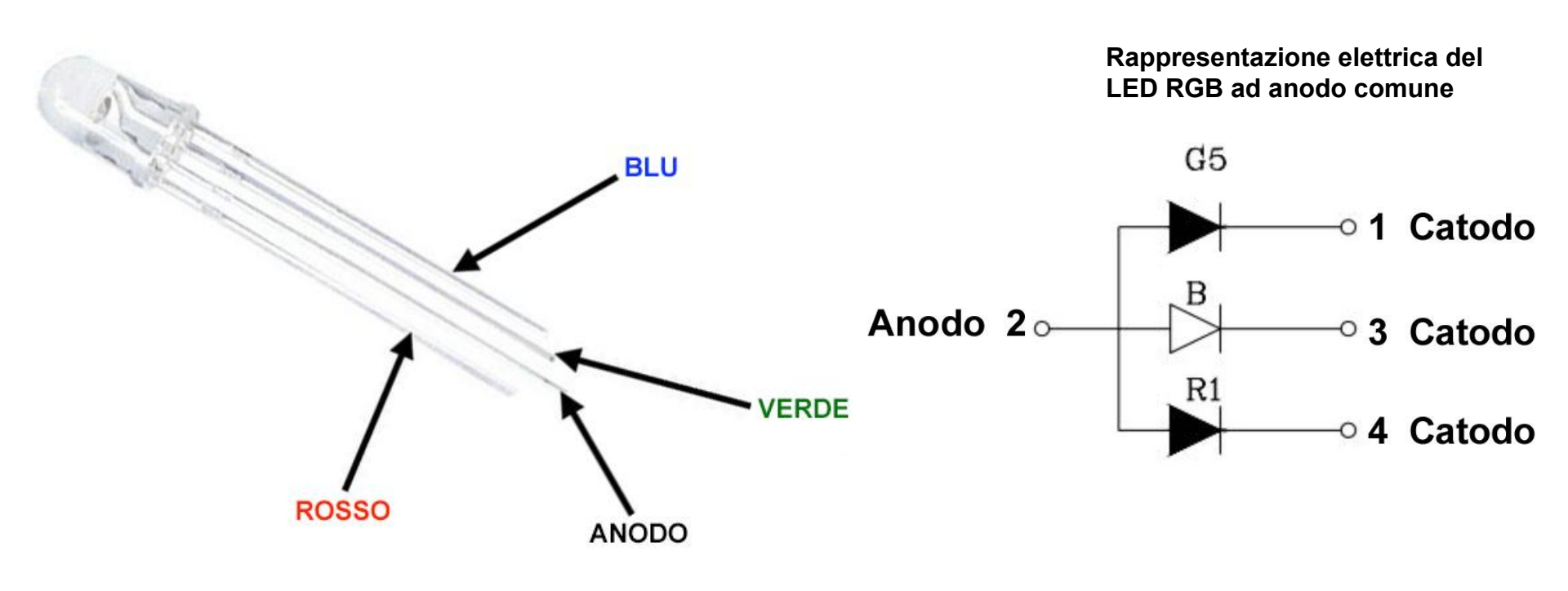

NOTA PER LA REALIZZAZIONE DEGLI ESPERIMENTI Il LED RGB in dotazione con l'Arduino Starter Kit è a catodo comune, fare attenzione alle modalità diverse di connessione

CC-BY-SA

Prof. Michele Maffucci

In serie ad ogni LED sarà inserita una resistenze che consentirà di regolare la corrente circolante nel diodo.

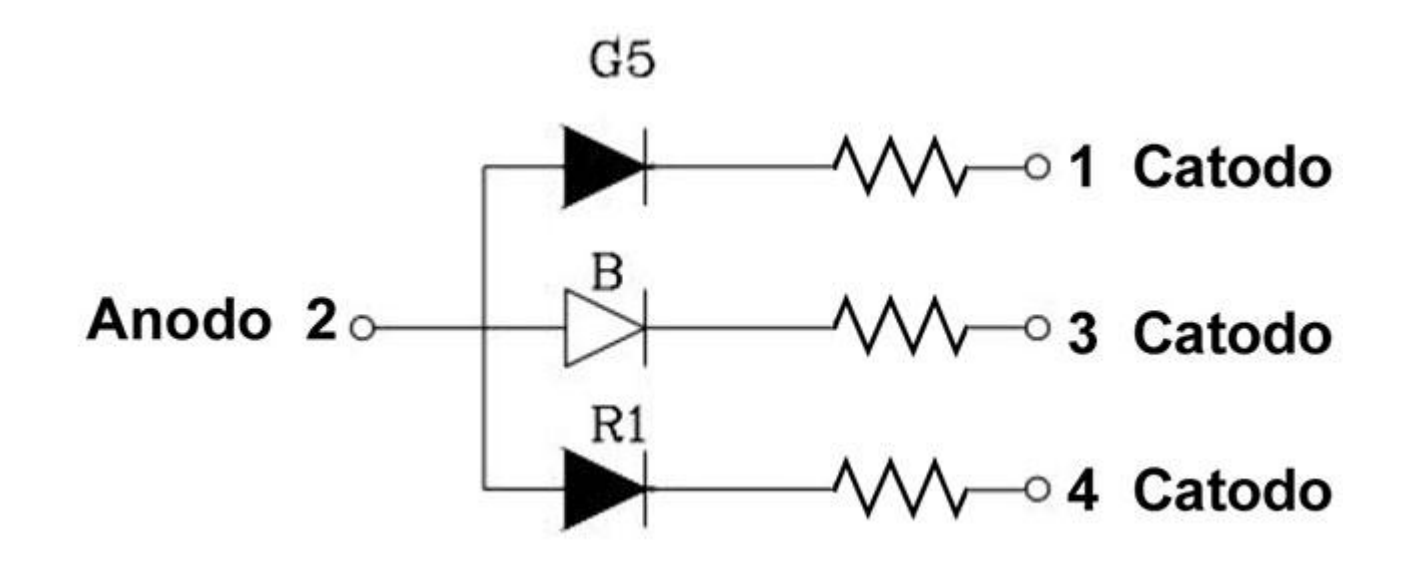

Dai datasheet si può notare come la caduta di tensione Vf, a parità di corrente nominale If sia diversa per ogni LED e la variabilità di Vf è piuttosto ampia, per questo motivo per effettuare i calcoli delle resistenze da porre in serie ai rispettivi LED bisognerà considerare un valore medio di Vf.

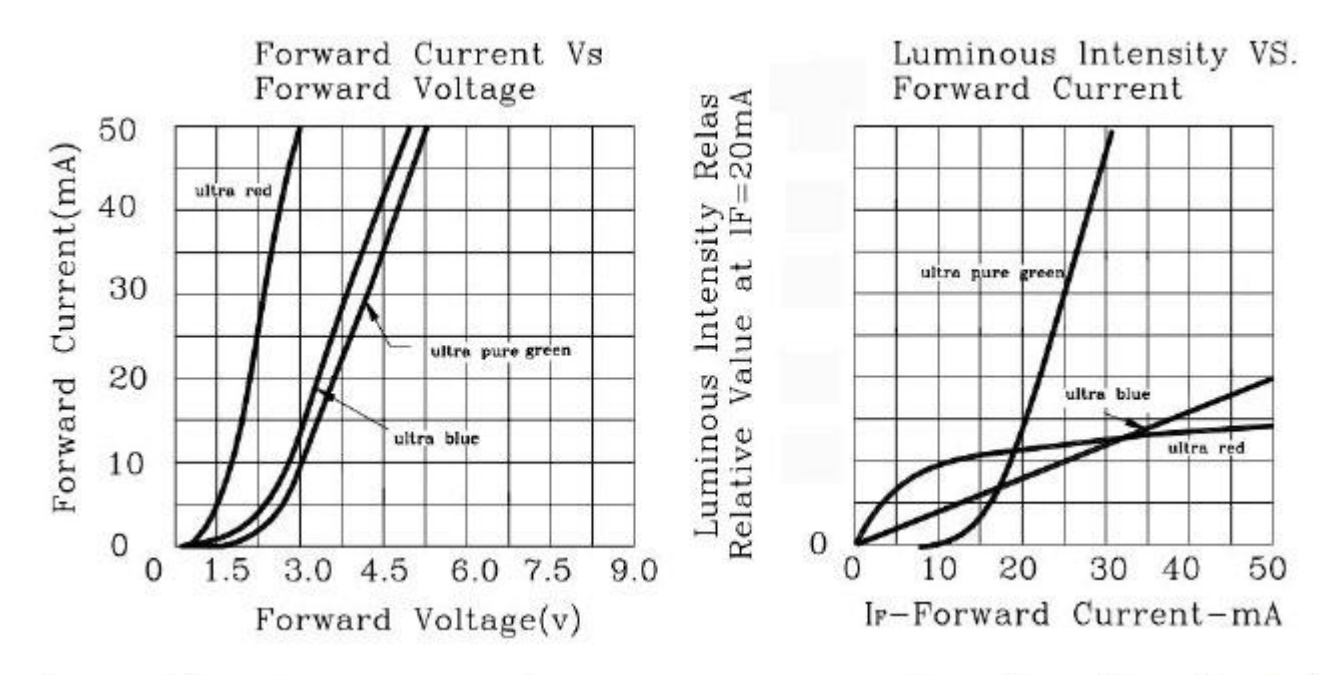

| SYMBOL             | PARAMETER           | TEST CONDITION            |                  | MIN. | TYP. | MAX. | UNIT |
|--------------------|---------------------|---------------------------|------------------|------|------|------|------|
| VF Forward Voltage | an erama a          | Ultra Red                 |                  | 2.0  | 2.6  | V    |      |
|                    | IF=20mA             | Ultra Pure Green          |                  | 3.5  | 4.0  | V    |      |
|                    |                     | Ultra Blue                |                  | 3.5  | 4.0  | V    |      |
| IR Reverse Current | in was and          |                           | Ultra Red        |      |      | 100  | μA   |
|                    | VR=5V               | Ultra Pure Green          |                  |      | 100  | μA   |      |
|                    |                     | Ultra Blue                |                  |      | 100  | μA   |      |
| λD Dominant V      | 1117                | ninant Wavelength IF=20mA | Ultra Red        |      | 625  |      | nm   |
|                    | Dominant Wavelength |                           | Ultra Pure Green |      | 525  | -    | nm   |
|                    |                     |                           | Ultra Blue       |      | 460  |      | nm   |

La tensione di funzionamento dei diodi da considerare può essere letta in colonna TYP questi valori fanno riferimento ad una corrente diretta di 20 mA, usando questi valori di tensione siamo ora in grado di calcolare il valore della resistenza da porre in serie ai singoli diodi led.

Sapendo che la tensione di alimentazione sarà di 5V (tensione in uscita sul piedino digitale della scheda Arduino) e che su ogni singolo diodo led è da considerare una tensione tipica come da colonna TYP, sia avrà:

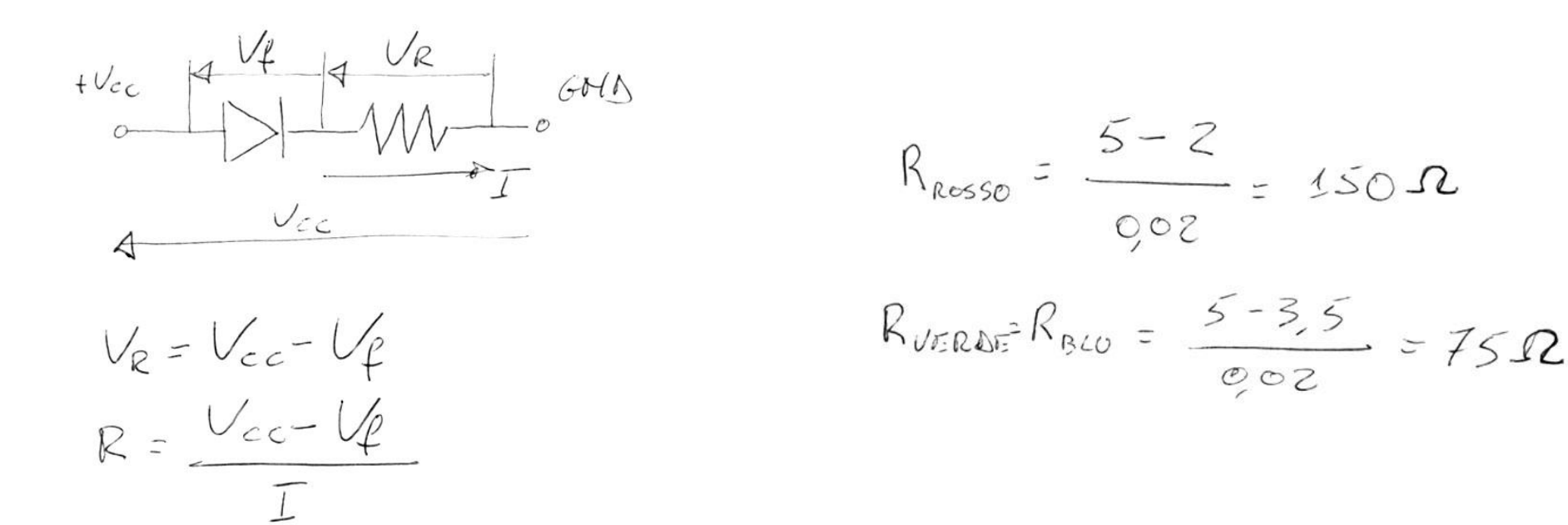

Si sceglieranno dei valori commerciali di resistenza prossime a quelle calcolate. Poiché nella dotazione disponibile si hanno resistenze minime da 220 Ohm sceglieremo queste per gli esempi che seguiranno

Prof. Michele Maffucci

La tensione di funzionamento dei diodi da considerare può essere letta in colonna TYP questi valori fanno riferimento ad una corrente diretta di 20 mA, usando questi valori di tensione siamo ora in grado di calcolare il valore della resistenza da porre in serie ai singoli diodi led.

Sapendo che la tensione di alimentazione sarà di 5V (tensione in uscita sul piedino digitale della scheda Arduino) e che su ogni singolo diodo led è da considerare una tensione tipica come da colonna TYP, sia avrà:

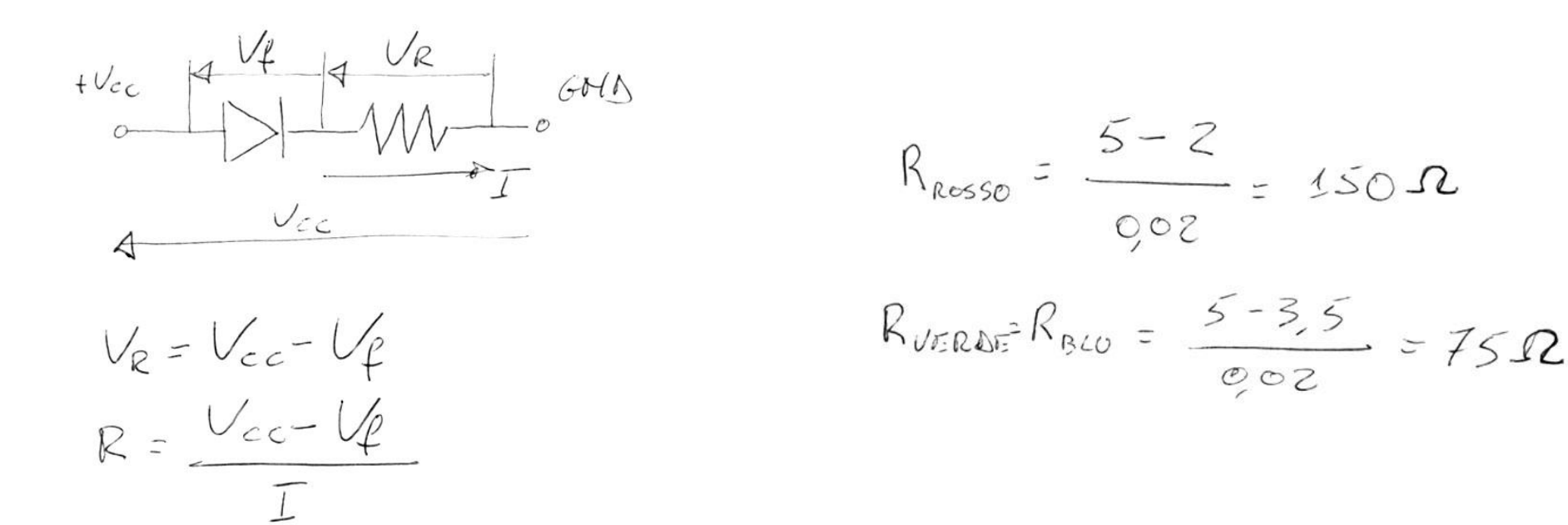

Si sceglieranno dei valori commerciali di resistenza prossime a quelle calcolate. Poiché nella dotazione disponibile si hanno resistenze minime da 220 Ohm sceglieremo queste per gli esempi che seguiranno

Prof. Michele Maffucci

sketch24

1/3

Realizzare il circuito rappresentato in figura e implementare uno sketch in cui il led verde si accende e si spegne gradualmente mentre gli altri diodi restano spenti.

Componenti:

- led RGB
- 3 resistenze da da 220 Ohm da porre in serie ai catodi

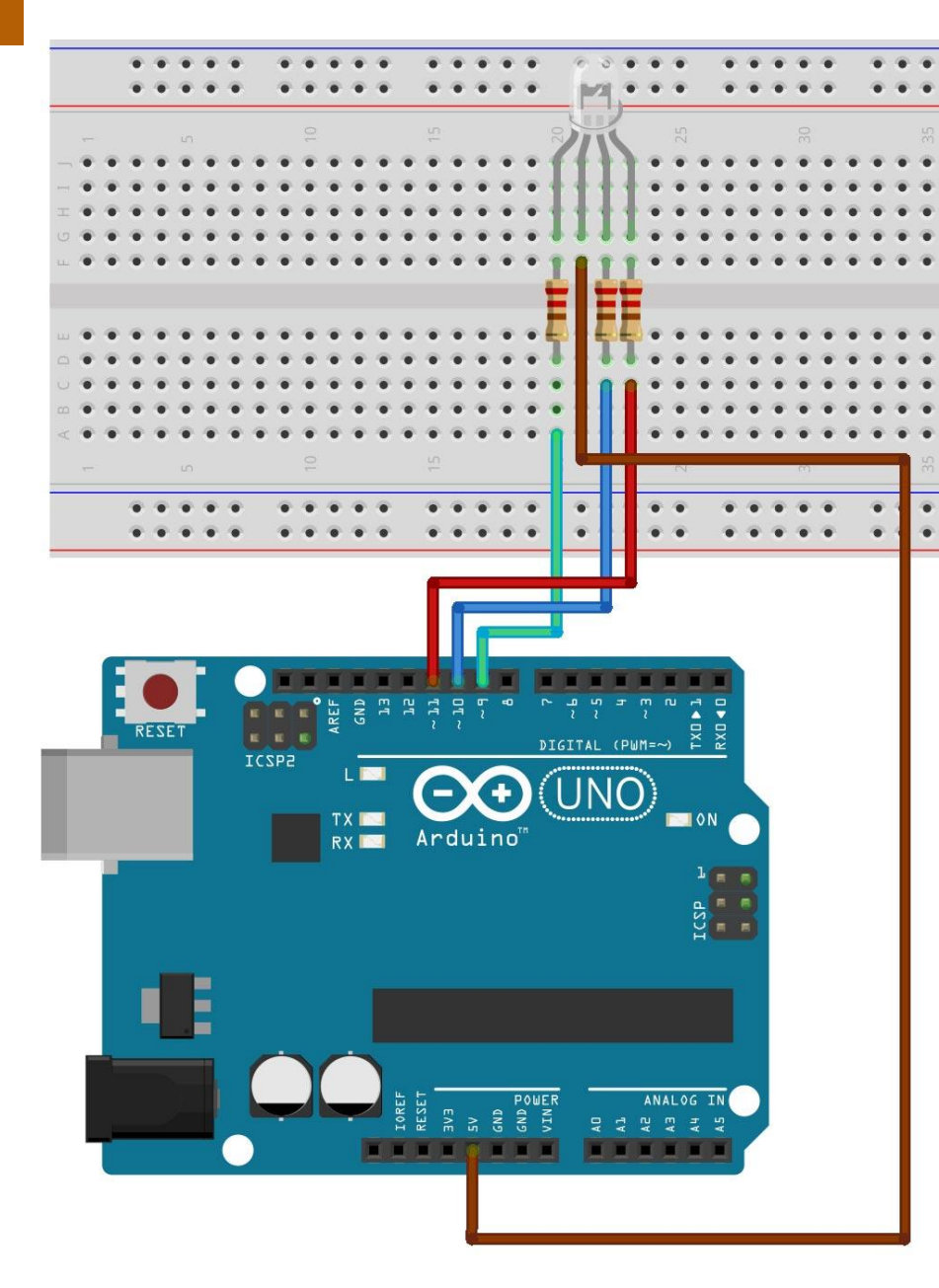

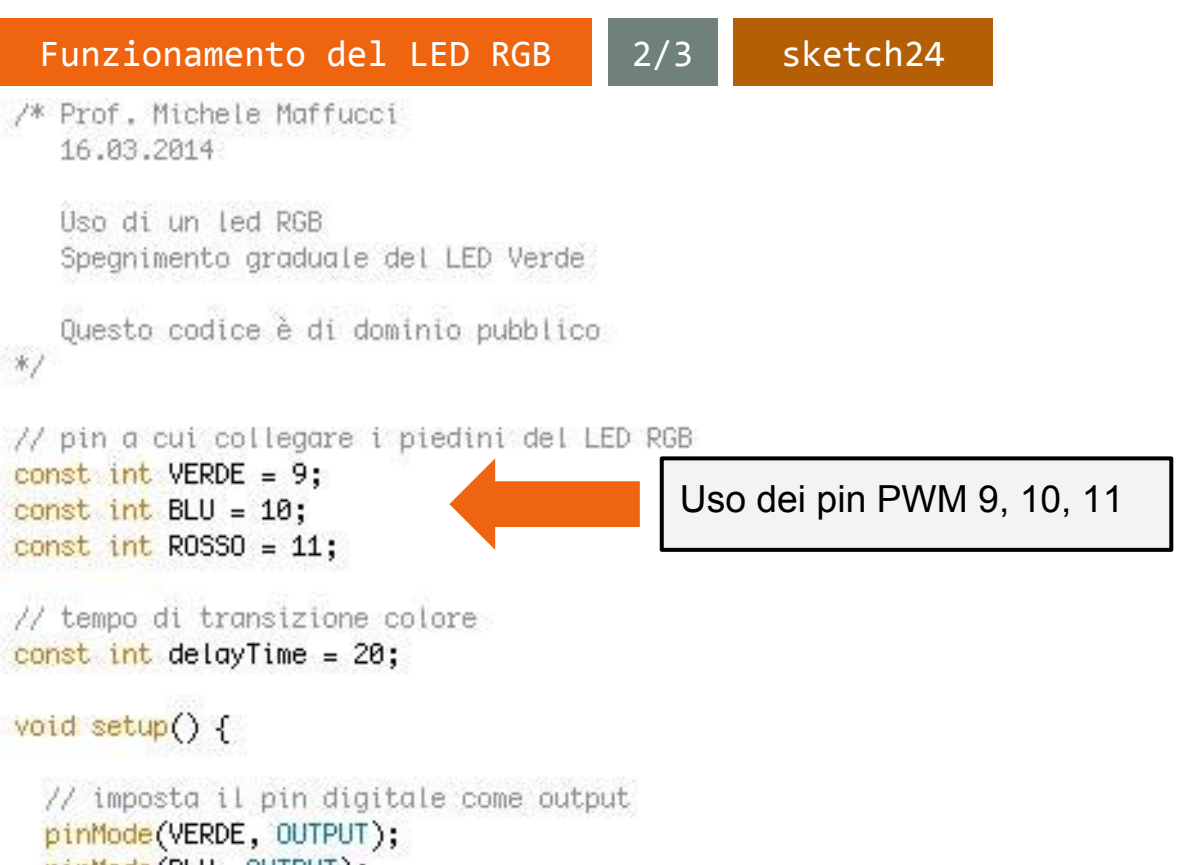

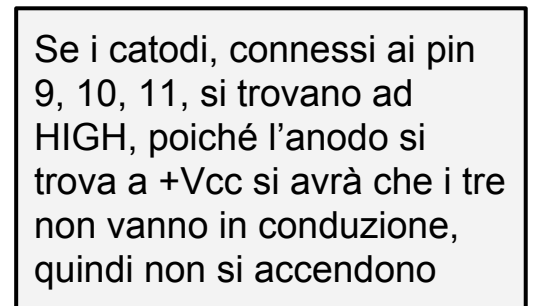

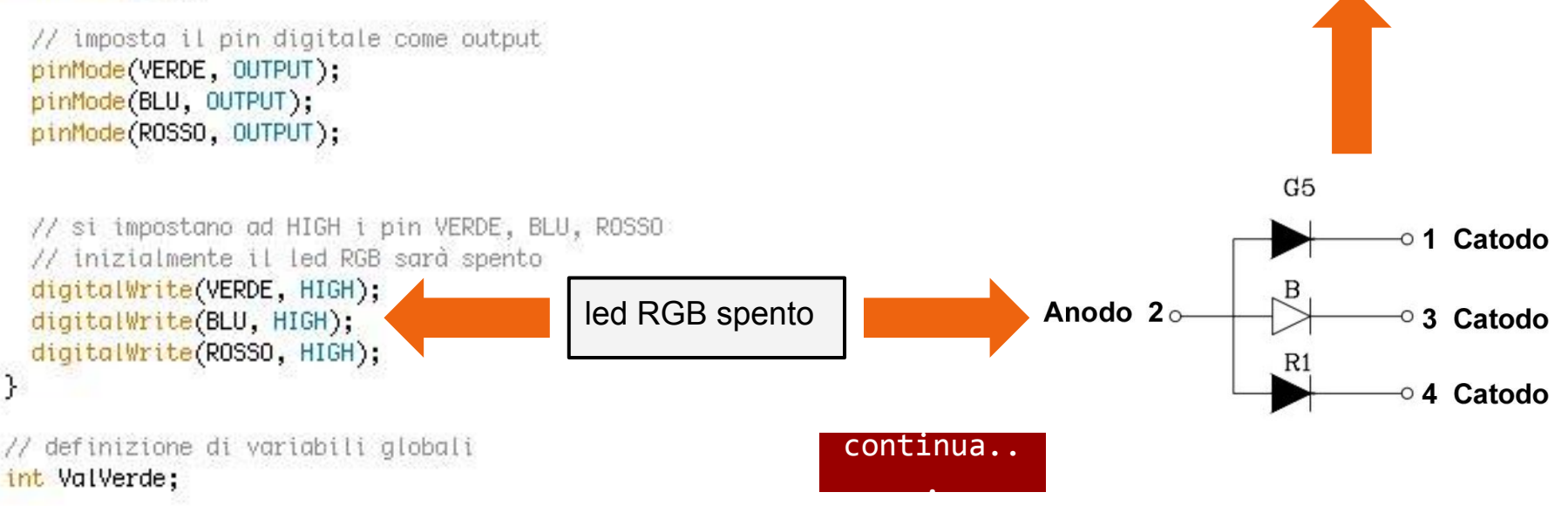

CC-BY-SA

Funzionamento del LED RGB 3/3 s

```
sketch24
```

```
void loop() {
```

// spegnimento graduale del verde

```
// coordinate RGB del rosso: 0, 255, 0
```

```
ValVerde = 255;
```

```
for( int i = 0 ; i < 255 ; i += 1 ){</pre>
```

```
ValVerde -= 1;
```

```
/* ad ogni ciclio la differenza
255 – ValVerde AUMENTA
provocando un graduale spegnimento del verde
*/
```

```
analogWrite( VERDE, 255 - ValVerde );
```

```
// attesa di 20 ms per percepire il colore
<mark>delay( delayTime );</mark>
```

Vengono eseguite 255 iterazioni e ad ogni ciclo l'indice i viene incrementato di 1. Ad ogni iterazione **ValVerde** viene decrementato di 1. Il led VERDE sarà al primo ciclo del for spento:

analogWrite(VERDE, 0)

nell'ultimo ciclo del for il led VERDE sarà acceso:

analogWrite(VERDE, 255)

#### **Esercizio 3**

Realizzare il circuito rappresentato in figura e implementare due sketch:

sketch24 a-b-c

- A. led **rosso** si accende e si spegne gradualmente
- B. led **blu** si accende e si spegne gradualmente
- C. realizzare una sequenza di spegnimenti: verde, rosso, blu

#### Ricordare che

- le coordinate RGB del rosso sono: 255,0,0
- le coordinate RGB del blu sono: 0,0,255

Componenti:

- led RGB
- 3 resistenze da da 220 Ohm da porre in serie ai catodi

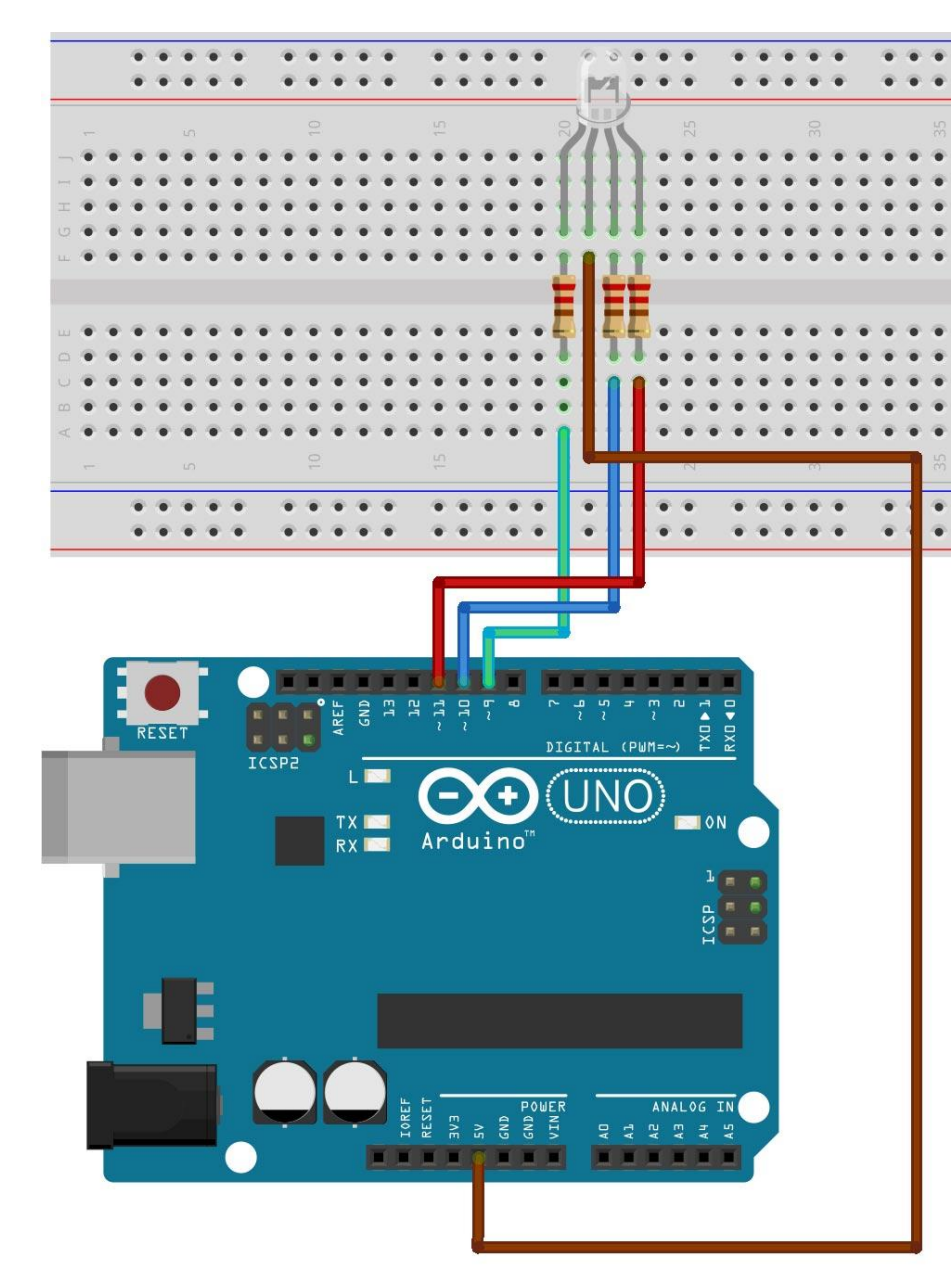

CC-BY-SA

Prof. Michele Maffucci

sketch25

1/3

Realizzare il circuito rappresentato in figura e implementiamo lo sketch che consente di realizzare una variazione continua e graduale:

- 1. da verde a rosso
- 2. da blu a verde
- 3. da rosso a blu

Ricordare che:

- le coordinate RGB del rosso sono: 255,0,0
- le coordinate RGB del verde sono: 0,255,0
- le coordinate RGB del blu sono: 0,0,255

Componenti:

- led RGB
- 3 resistenze da da 220 Ohm da porre in serie ai catodi

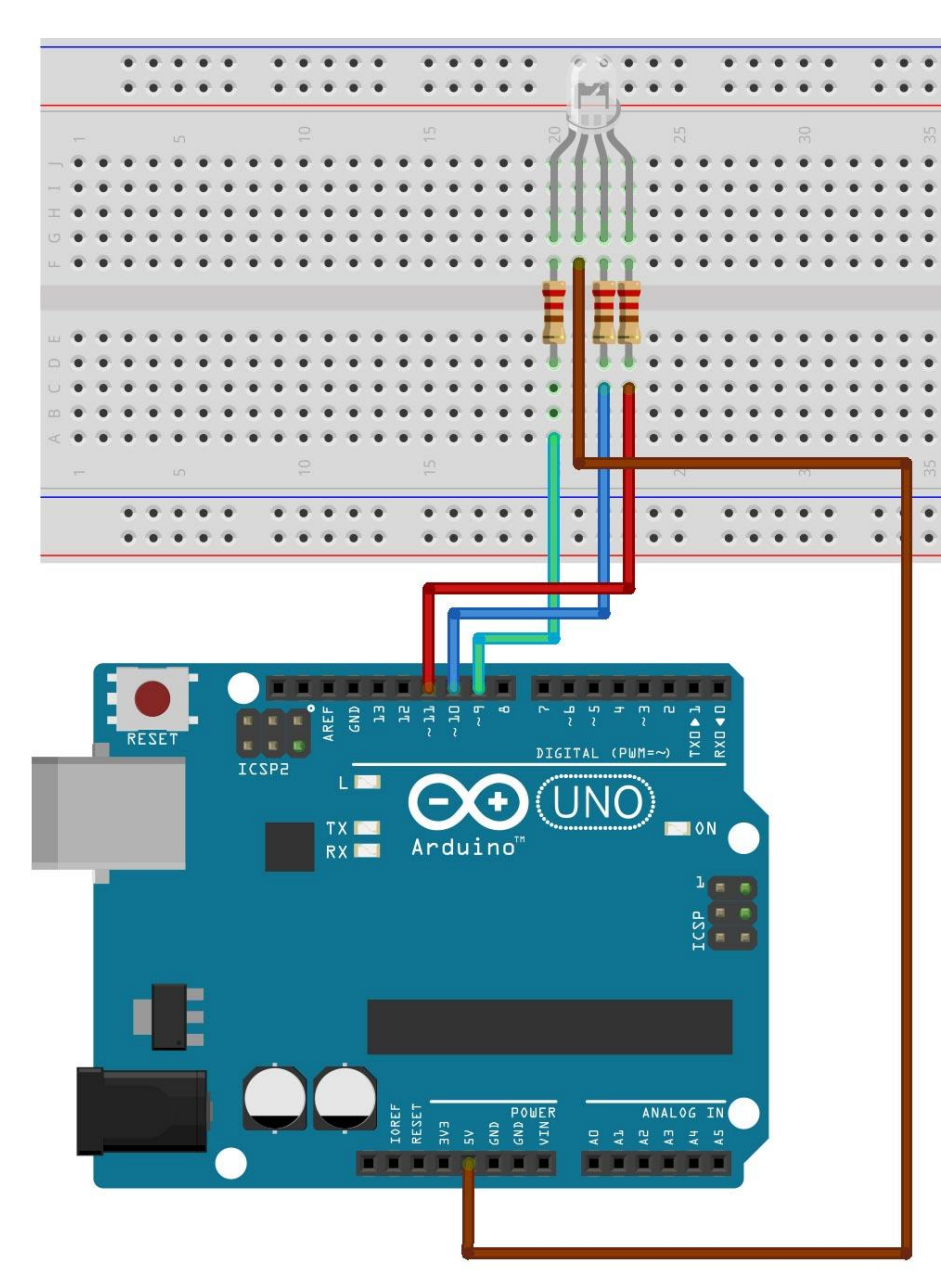

Prof. Michele Maffucci

/\* Prof. Michele Maffucci 16.03.2014

> Variazione colore contínuo di un LED RGB ad anodo comune

passaggi: verde-rosso blu-verde rosso-blu

Questo codice è di dominio pubblico \*/

// pin a cui collegare i piedini del LED RGB
const int VERDE = 9;
const int BLU = 10;
const int ROSSO = 11;

// tempo di transizione colore
const int delayTime = 20;

```
void setup() {
```

CC-BY-SA

```
// imposta il pin digitale come output
pinMode(VERDE, OUTPUT);
pinMode(BLU, OUTPUT);
pinMode(ROSSO, OUTPUT);
```

// si impostano ad HIGH i pin VERDE, BLU, ROSSO // inizialmente il led RGB sarà spento digitalWrite(VERDE, HIGH); digitalWrite(BLU, HIGH); digitalWrite(ROSSO, HIGH);

#### }

// definizione di variabili globali
int ValRosso;
int ValBlu;
int ValVerde;

void loop() {

sketch25

2/3

// variazione da verde a rosso

int ValRosso = 255; int ValBlu = 0; int ValVerde = 0;

for( int i = 0 ; i < 255 ; i += 1 ){</pre>

ValVerde += 1; ValRosso -= 1;

}

/\* ad ogni ciclio la differenza
255 - ValVerde DIMINUISCE
255 - ValRosso AUMENTA
provocando un graduale passaggio
dal verde al rosso
\*/

analogWrite( VERDE, 255 - ValVerde ); analogWrite( ROSSO, 255 - ValRosso );

// attesa di 20 ms per percepire il colore
delay( delayTime );

continua...

Funzionamento del LED RGB 3/3 sketch25

// variazione da blu al verde

ValRosso = 0; ValBlu = 0; ValVerde = 255;

ValRosso = 0; ValBlu = 0; ValVerde = 255;

```
for( int i = 0 ; i < 255 ; i += 1 ){</pre>
```

ValBlu += 1; ValVerde -= 1;

/\* ad ogni ciclio la differenza 255 – ValBlu DIMINUISCE 255 – ValVerde AUMENTA provocando un graduale passaggio dal blu al verde \*/

analogWrite( BLU, 255 - ValBlu ); analogWrite( VERDE, 255 - ValVerde );

```
// attesa di 20 ms per percepire il colore
  delay( delayTime );
```

// variazione da rosso al blu

ValRosso = 0; ValBlu = 255; ValVerde = 0;

for( int i = 0 ; i < 255 ; i += 1 ){</pre>

ValRosso += 1; ValBlu -= 1;

/\* ad ogni ciclio la differenza 255 – ValRosso DIMINUISCE 255 – ValBlu AUMENTA provocando un graduale passaggio dal rosso al blu \*/

analogWrite( ROSSO, 255 - ValRosso ); analogWrite( BLU, 255 - ValBlu );

// attesd di 20 ms per percepire il colore
 delay( delayTime );
 }
}

}

Per completezza si aggiungono gli schemi e gli sketch per l'utilizzo di un diodo RGB a **Catodo Comune**.

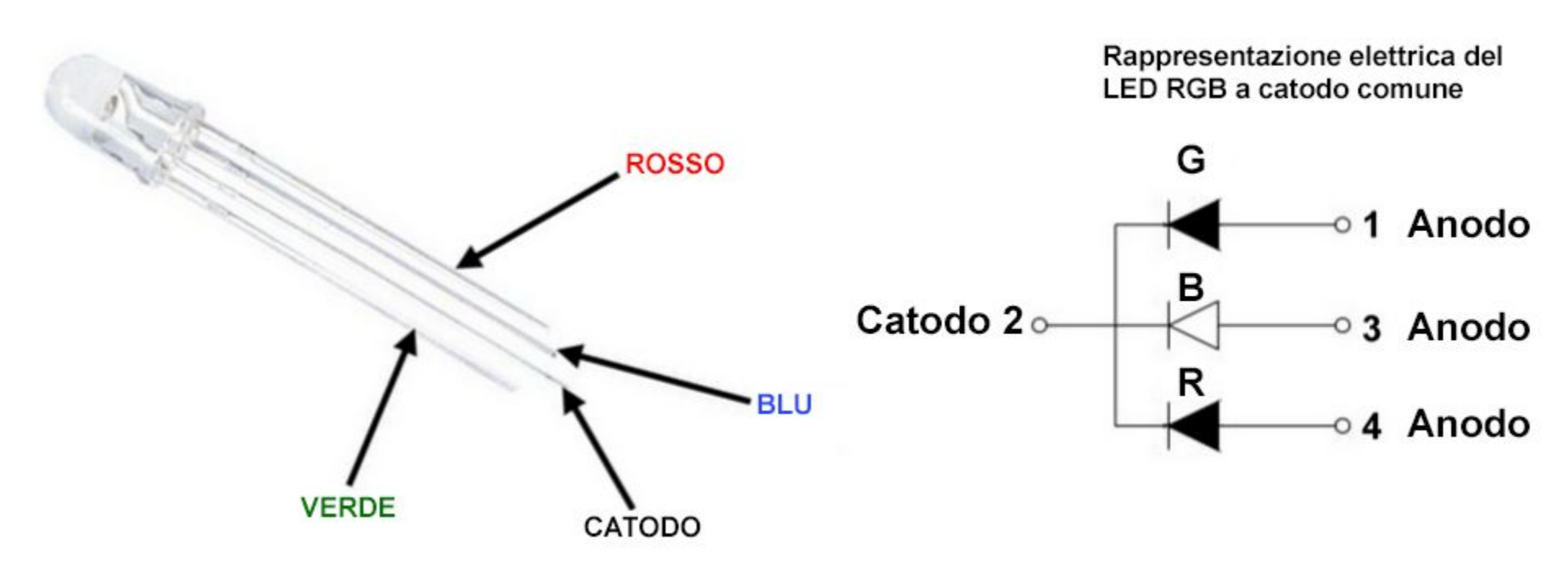

Nota: slide e codice aggiunto in fase successiva rispetto alla prima implementazione di questa presentazione al fine di permettere la sperimentazione con il componente fornito nell'Arduino Starter Kit.

Prof. Michele Maffucci

Funzionamento del LED RGB catodo comune

In serie ad ogni LED sarà inserita una resistenze che consentirà di regolare la corrente circolante nel diodo.

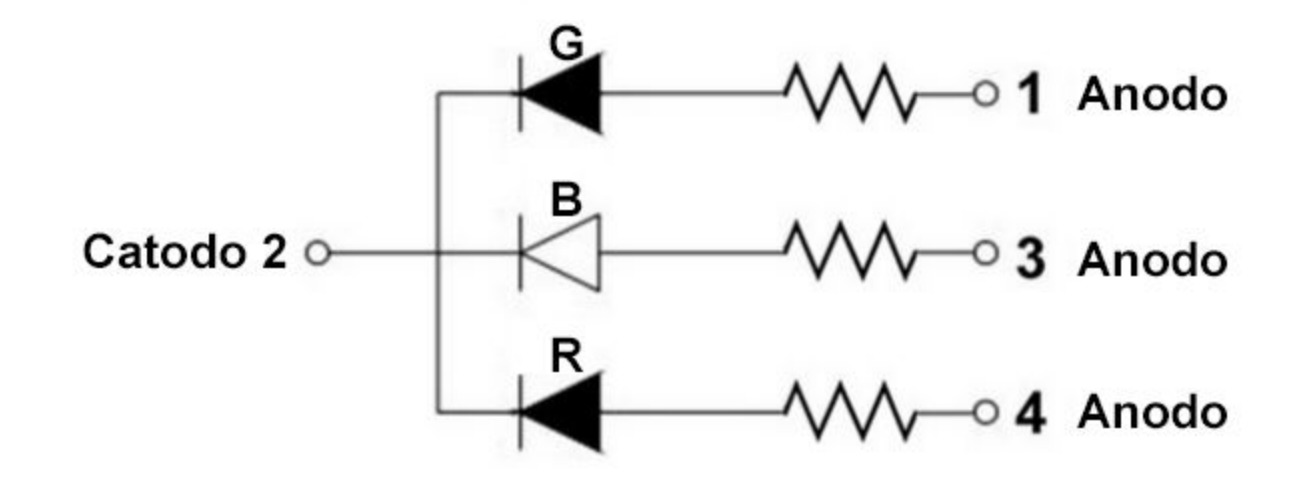

#### Funzionamento del LED RGB catodo comune

#### sketch24 a-b-c Bis

Variante che utilizza il LED RGB a catodo comune così come fornito nell'Arduino Starter Kit.

Componenti:

- Ied RGB catodo comune
- 3 resistenze da da 220 Ohm da porre in serie ai catodi

Si faccia attenzione che in questo caso il catodo deve essere collegato a GND, mentre gli anodi del LED RGB vanno connessi ai rispettivi pin di Arduino utilizzando gli stessi pin degli esempi precedenti.

Per gli sketch per la versione del LED RGB a catodo comune, si faccia riferimento al repositori su <u>GitHub</u>.

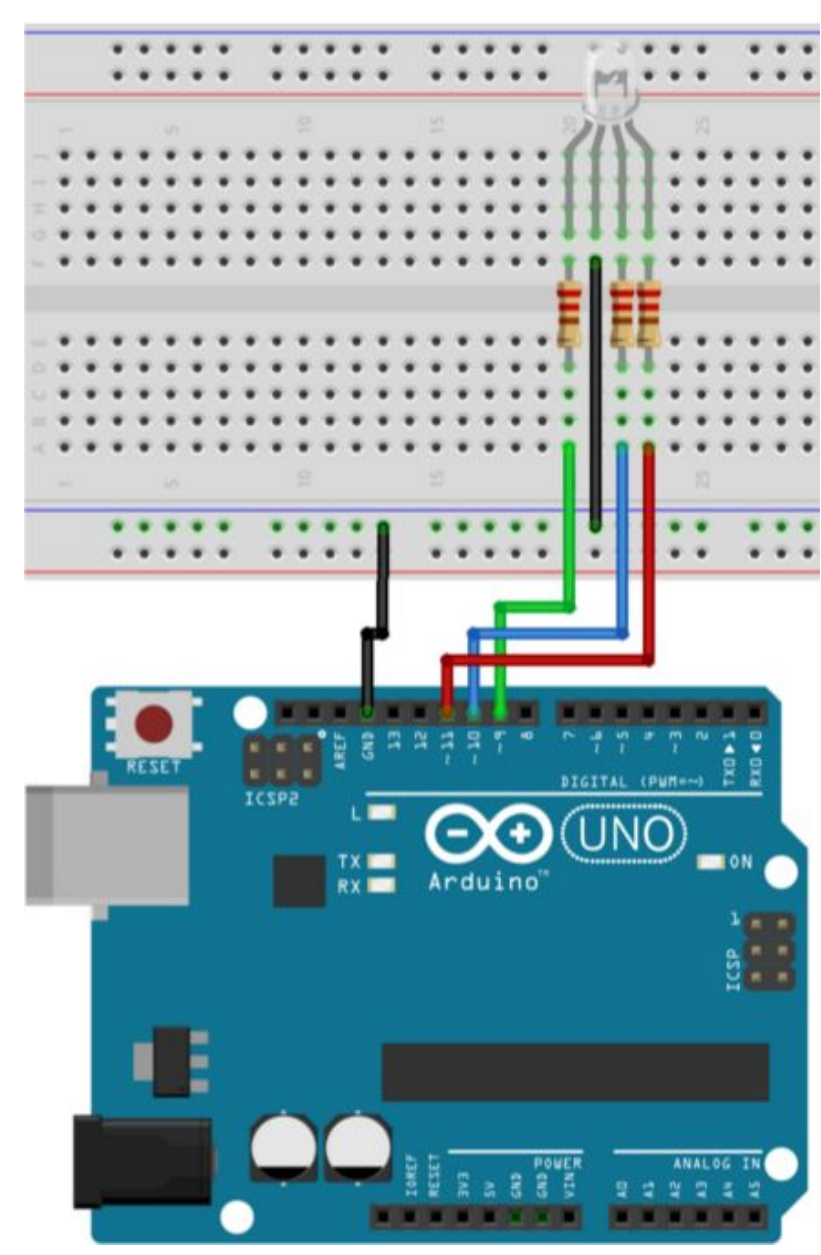

Prof. Michele Maffucci

# **Da PC ad Arduino**

Prof. Michele Maffucci

#### uso della Serial.read()

sketch26

1/3

Si vogliono ricevere sulla scheda Arduino i dati provenienti dal computer o da altro dispositivo seriale.

Nello sketch si **riceve una cifra formata da un solo carattere** compreso tra 0 e 9, che farà lampeggiare il LED connesso al pin 13 ad una velocità proporzionale al valore della cifra ricevuta da Arduino.

Sulla Serial Monitor viene stampato il delay con cui lampeggia il LED.

Componenti

Arduino

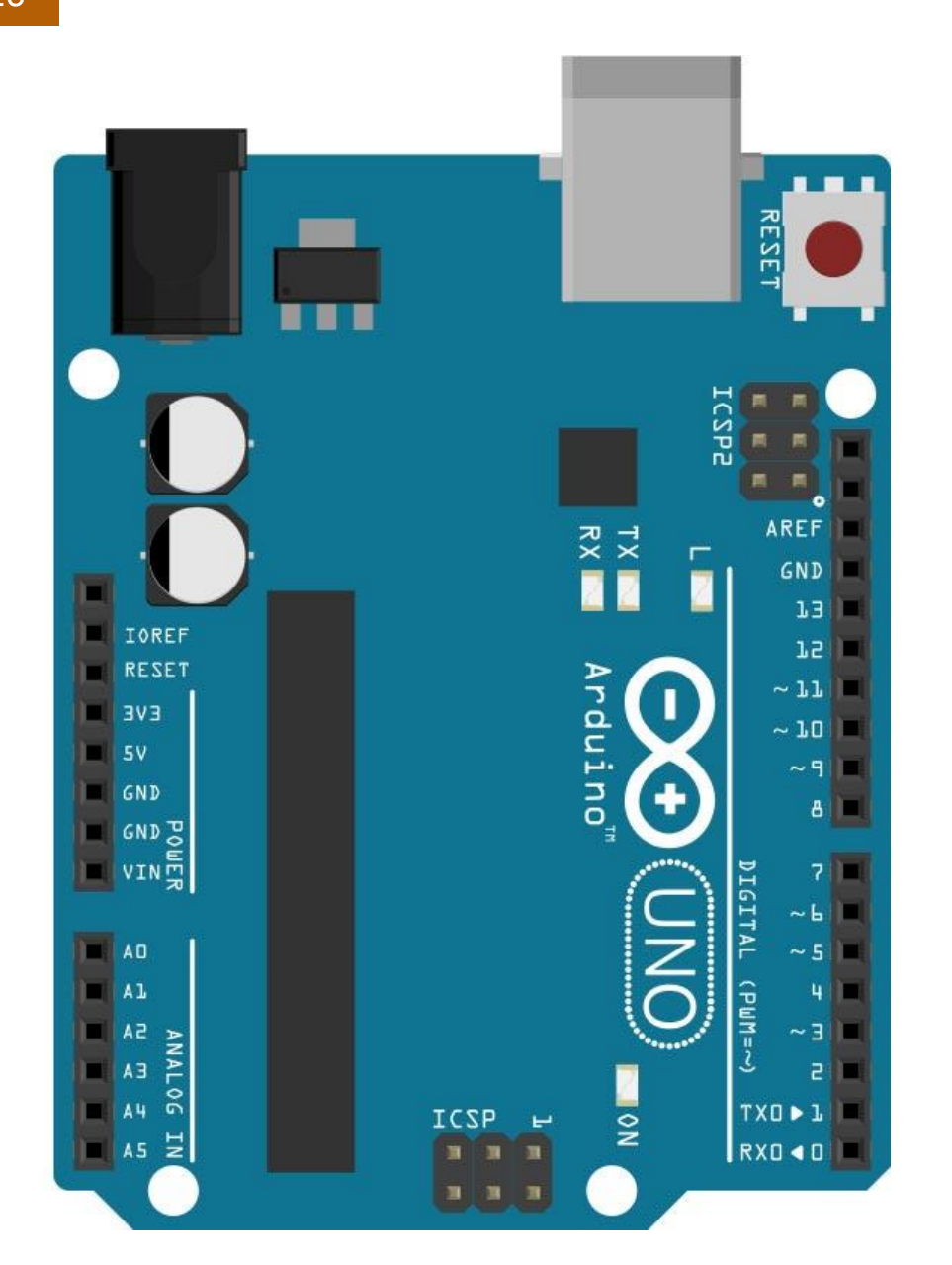

uso della Serial.read()

2/3

/\* Prof. Michele Maffucci 16.03.2014 Uso della Serial.read() per inviare, tramite la Serial Monitor, comandi ad Arduino. Facciamo lampeggiare il led connesso al pin 13 ad una velocità proporzionale al numero (da 0 a 9) inviato ad Ard Viene stampato sulla Serial Monitor il delay con cui lamped il LED Questo codice è di dominio pubblico \*7 const int pinLed = 13; // il pin a cui è collegato il LED int indiceBlink=0; // velocità con cui lampeggia il LED void setup() { Serial.begin(9600); // inizializzazione della porta ser pinMode(pinLed, OUTPUT); // imposta il pin come output } void loop() { if ( Serial.available()) // Viene controllato se è disponibile un carattere { char ch = Serial.read(); // definizione di una variabile di tipo char in cui memorizzare // il carattere inviato ad Arduino mediante la finestra Serial Monitor if( isDigit(ch) ) // si verifica se il carattere ASCII è un numero compreso tra 0 e 9 { indiceBlink = (ch - '0'); < // Il valore ASCII viene convertito in valore numerico indiceBlink = indiceBlink \* 100; // il valore numerico viene moltiplicato per 100 millisecondi

## isDigit(ch)

Verifica se il carattere inserito è un numero compreso tra 0 e 9

#### indiceBlink = (ch - '0');

I caratteri ASCII da '0' a '9' hanno un valore compreso tra 48 e 57, quindi la conversione del carattere '1' nel valore numerico 1 viene fatta sottraendo il codice del carattere '1' corrsipondente al codice ASCII 49 al codice del carattere '0' corrispondente al numero ASCII 48, ottenendo 49-48=1.

L'espressione (ch - '0') corrisponde all'espressione (ch - 48)

continua...

}

blink();

CC-BY-SA

Prof. Michele Maffucci

uso della Serial.read() 3/3 sketch26

```
void loop()
{
  if ( Serial.available())
                                       // Viene controllato se è disponibile un carattere
  ł
   char ch = Serial.read();
                                      // definizione di una variabile di tipo char in cui memorizzare
                                       // il carattere inviato ad Arduino mediante la finestra Serial Monitor
   if ( isDigit(ch) )
                                       // si verifica se il carattere ASCII è un numero compreso tra 0 e 9
   {
      indiceBlink = (ch - '0'); // Il valore ASCII viene convertito in valore numerico
      indiceBlink = indiceBlink * 100; // il valore numerico viene moltiplicato per 100 millisecondi
   }
  }
 blink();
}
// il led lampeggia con una tempo di accensione e spegnimento determinato da indiceBlink.
void blink()
{
  Serial.print("Sto lampeggiando con un delay di: "); // stampa il testo compreso tra ""
 Serial.println(indiceBlink);
                                                       // stampa indiceBlink e va a capo
 digitalWrite(pinLed,HIGH);
 delay(indiceBlink);
                                                       // ritardo che dipende da indiceBlink
 digitalWrite(pinLed,LOW);
 delay(indiceBlink);
}
```

#### uso della Serial.read()

sketch27

1/3

Si vogliono ricevere sulla scheda Arduino i dati provenienti dal computer o da altro dispositivo seriale.

Nello sketch si riceve **una cifra composta da un numero qualsiasi di caratteri**, che farà lampeggiare il LED connesso al pin 13 ad una velocità proporzionale al valore della cifra ricevuta da Arduino.

Sulla Serial Monitor viene stampato il delay con cui lampeggia il LED.

#### Componenti

Arduino

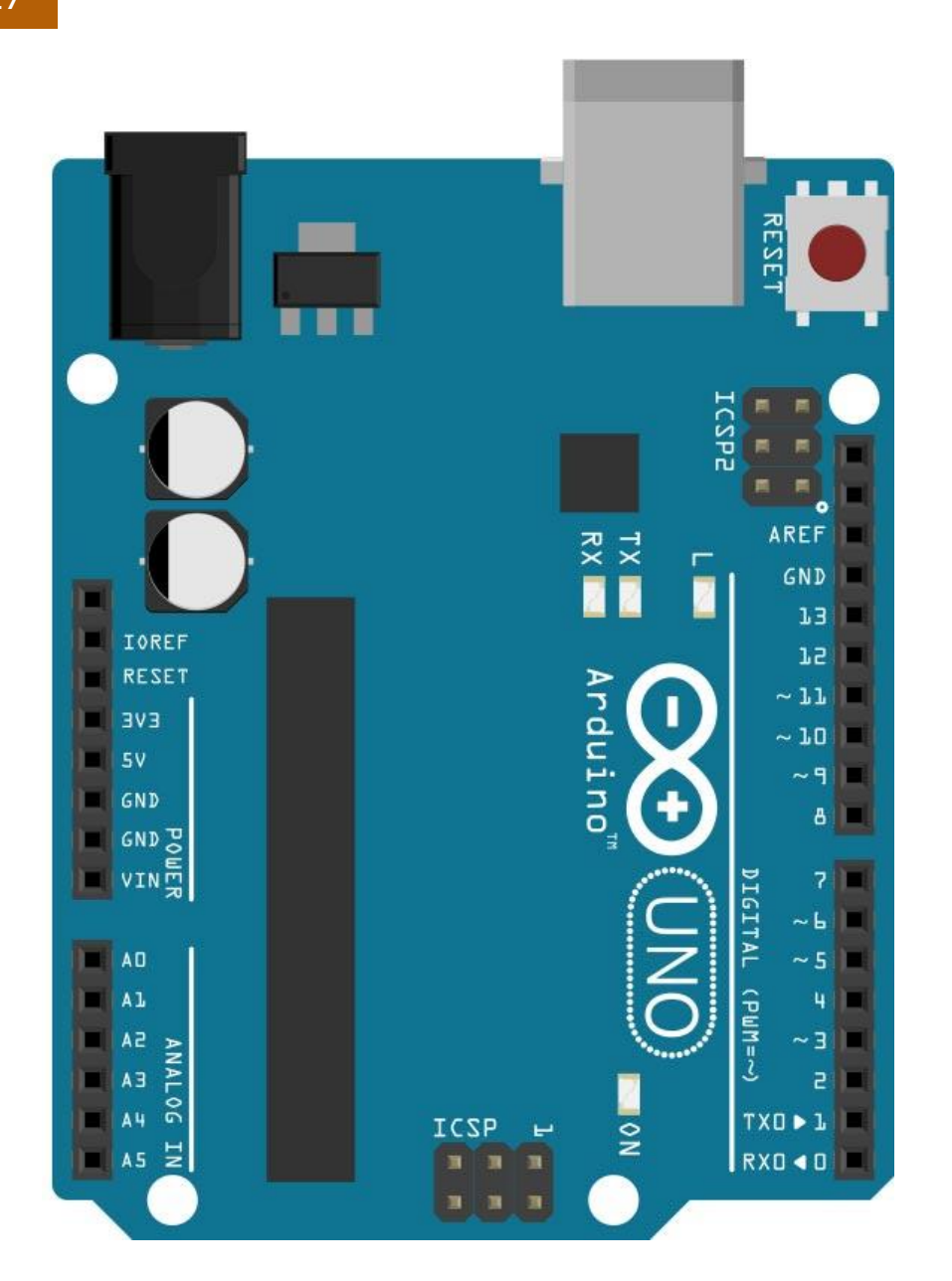

uso della Serial.read() 2/3 ske

```
sketch27
```

```
/* Prof. Michele Maffucci
16.03.2014
```

```
Uso della Serial.read() per inviare,
tramite la Serial Monitor, comandi ad Arduino.
```

```
Facciamo lampeggiare il led connesso al pin 13 ad una
velocità proporzionale al numero inviato ad Arduino.
Viene stampato sulla Serial Monitor il delay con cui lampeggia
il LED
```

```
Questo codice è di dominio pubblico */
```

```
const int pinLed = 13; // il pin a cui è collegato il LED
int indiceBlink=0; // velocità con cui lampeggia il LED
int valore = 0;
void setup()
{
   Serial.begin(9600); // inizializzazione della porta seriale
   pinMode(pinLed, OUTPUT); // imposta il pin come output
```

#### continua...

Prof. Michele Maffucci

}

uso della Serial.read() 2/3 sketch27

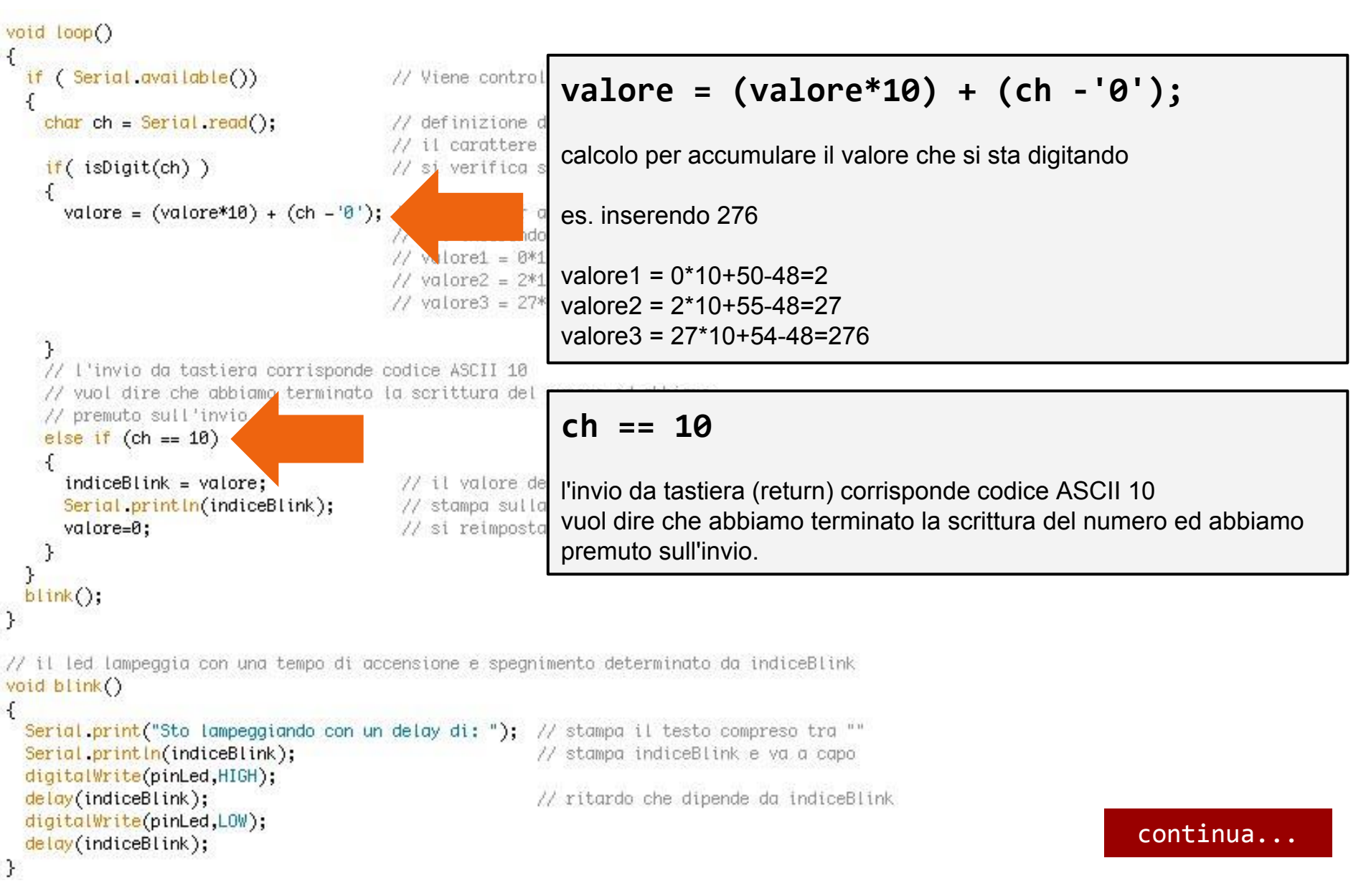

CC-BY-SA

Prof. Michele Maffucci

#### uso della Serial.read()

sketch28

1/3

Si vuole realizzare un voltmetro per misure di tensioni non superiori a 5V.

Usare un carattere di controllo per avviare la lettura ed un altro per interrompere la lettura

Quando la misurazione è attiva accendere il LED connesso al pin 13, quando si disattiva la misurazione il LED deve spegnersi.

Sulla Serial Monitor viene stampato il valore della tensione misurata.

Componenti

• Arduino

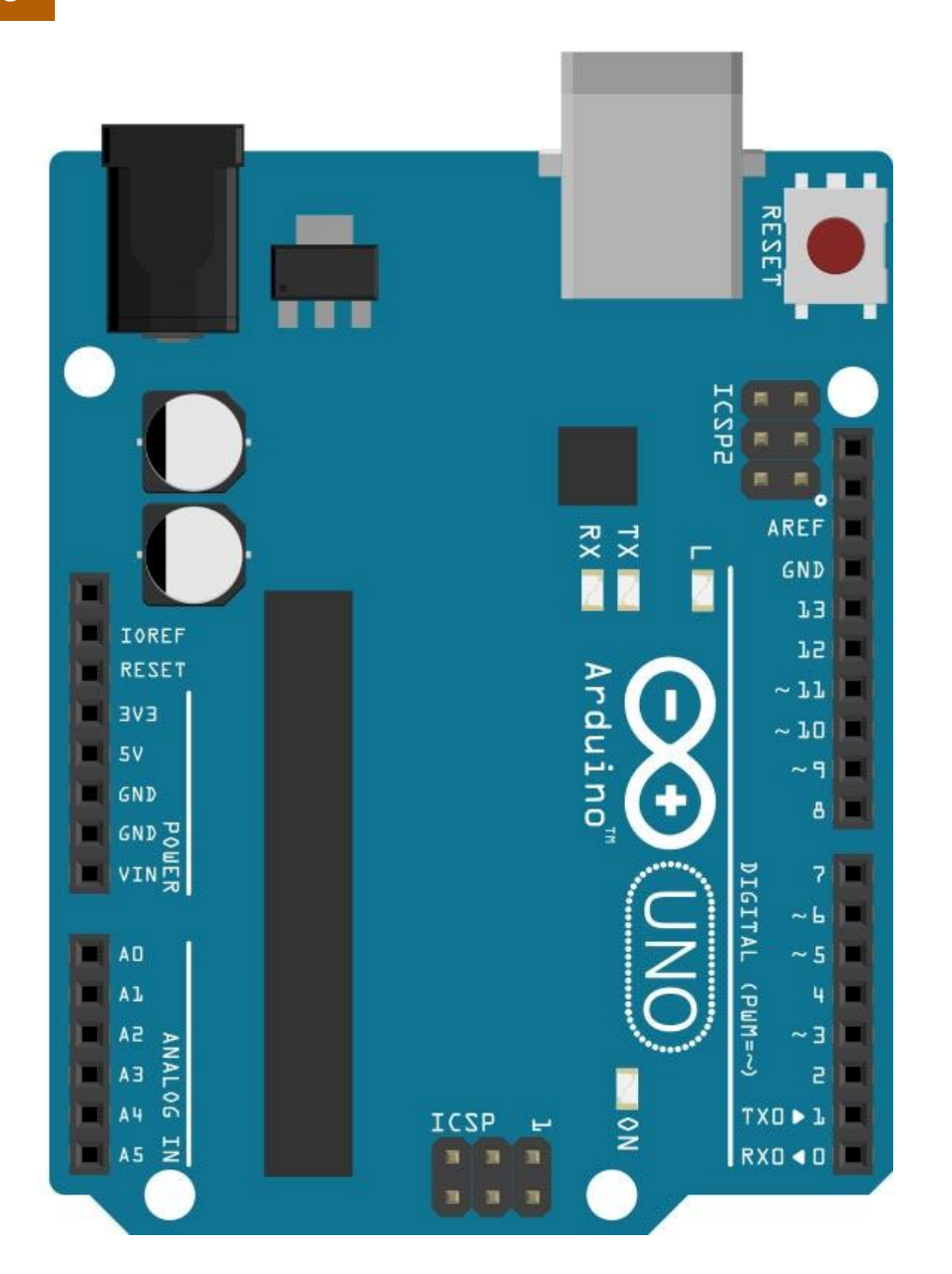

uso della Serial.read() 2/3

/\* Prof. Michele Maffucci
18.03.2014

Realizziamo un voltmetro per tensioni non superiori a 5V

Utilizzare il numero 0 per spegnere il voltmetro ed il LED connesso al pin 13

Utilizzare il numero 1 per visualizzare l'atensione ed accendere il LED connesso al pin 13

ATTENZIONE non collegare tensioni superiori a 5 V sui pin di Arduino

Questo codice è di dominio pubblico

\*/

// tensione di riferimento
const float voltRiferimento = 5.0;

// pin a cui è connessa la batteria const int pinBatteria = A0;

// il pin a cui è collegato il LED const int pinLed = 13;

continua...

uso della Serial.read() 3/3 sketch28

```
void setup()
{
  Serial.begin(9600); // inizializzazione della porta seriale
  pinMode(pinLed, OUTPUT); // imposta il pin come output
}
void loop()
{
  if ( Serial.available())
                                     // Viene controllato se è disponibile un carattere
  ł
    char ch = Serial.read();
                                      // definizione di una variabile di tipo char in cui memorizzare
    // il carattere inviato ad Arduino mediante la finestra Serial Monitor
    if ( isDigit(ch) )
                                      // si verifica se il carattere ASCII è un numero compreso tra 0 e 9
    ł
      if (ch=='0')
        Serial.println("Voltmetro spento");
                                                   volt = val * (voltRiferimento/1024.0);
       digitalWrite(pinLed, LOW);
      }
      if ( ch=='1' )
                                                   Calcola la proporzione
      £
        digitalWrite(pinLed, HIGH);
                                                   Il valore restituito da analogRead() è un numero compreso tra
       int val = analogRead(pinBatteria);
                                                   0 e 1023 pertanto ciascuna unità vale 5/1023 = 4,88 mV
                                                   da cui valore misurato (volt) = val * 4,88 mV
       // calcola la proporzione
       // il valore restituito da analoaRead() è un
       // 0 e 1024 pertanto ciascuna unità vale 5/1024 = 4,88 mV
       // da cui valore misurato (volt) = val * 4,88 m
       float volt = val * (voltRiferimento/1024.0);
       Serial.print(volt);
                                                         scampa il valore
       Serial.println(" V");
                                                        stampa il valore
     }
   }
```

}

# Musica

Prof. Michele Maffucci

#### uso di tone()

sketch29

Si vuole realizzare Theremin comandato dalla luce, ovvero uno strumento in grado di generare un tono in funzionde della quantità di luce che colpisce un LDR.

1/3

#### Componenti

- LDR
- piezo
- R da 1KOhm da porre in serie all' LDR
- R da 220 Ohm da purre in serie al piezo

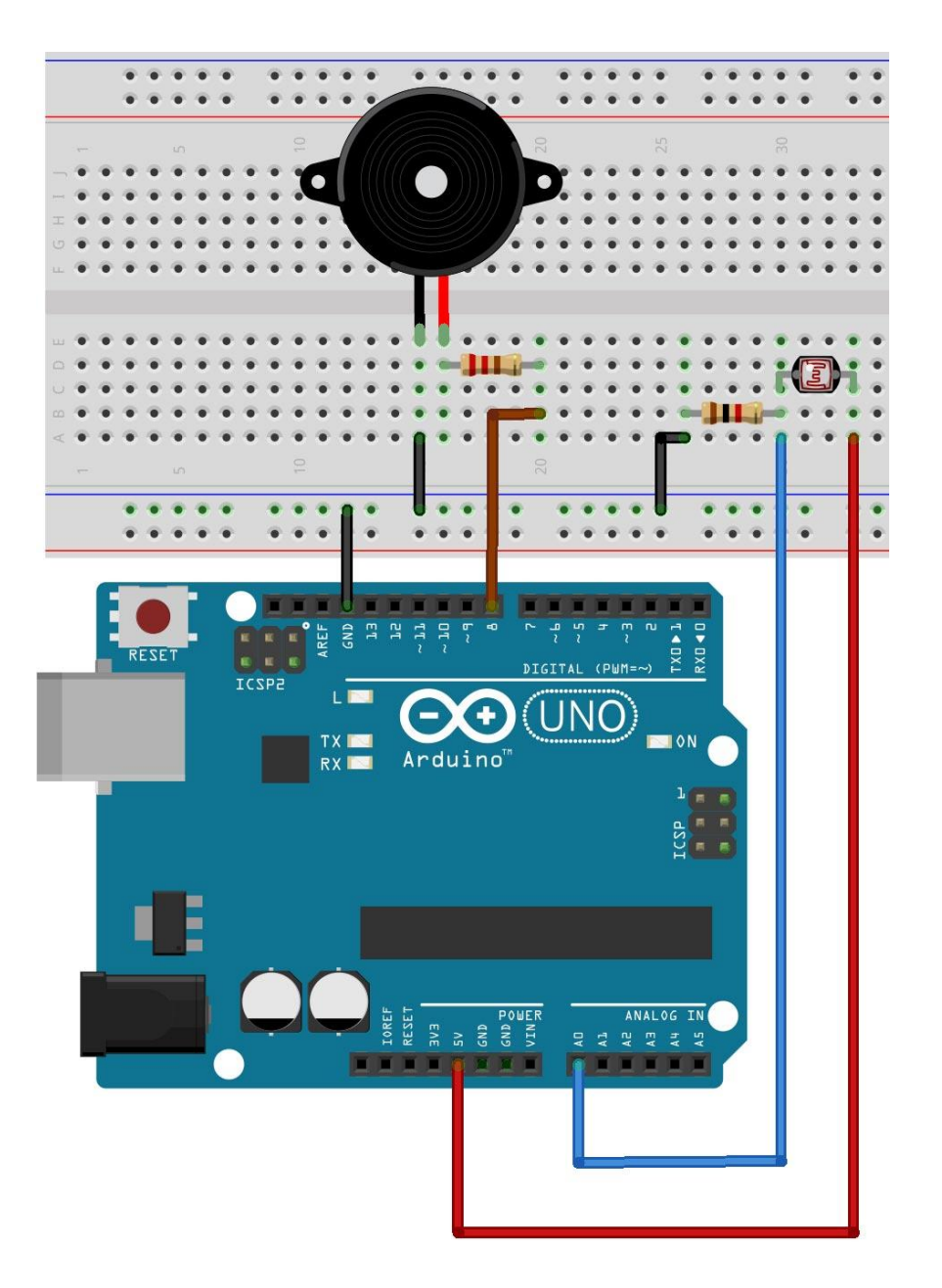

Musica

uso di tone() 3/3 sketch29

// variabile usata per calibrare il valore minimo int valoreBasso = 1023;

// variabile usata per calibrare il valore massimo int valoreAlto = 0;

// il pin a cui è collegato il LED <mark>const int pinLed = 13;</mark>

```
void setup()
```

£

pinMode(pinLed, OUTPUT); // imposta il pin come output

// viene segnalato che incomincia la fase di calibrazione
digitalWrite(pinLed, HIGH);

// calibrazione per i primi cinque secondi dopo l'avvio del programma
// millis() Restituisce il numero di millisecondi da quando la scheda

// Arduino ha incominciato l'esecuzione del programma corrente.

// Il tipo di dato è un unsigned long.

```
// Nota: questo valore va in overflow (supera il limite
// per cui ricomincia da zero dopo circa 9 ore.
```

// per calibrare muovere la mano sopra il sensore

#### while (millis()<5000) {</pre>

```
// registra il massimo valore rilevato
valoreSensore = analogRead(A0);
if (valoreSensore > valoreAlto) {
  valoreAlto = valoreSensore;
}
// registra il valore minimo rilevato
if (valoreSensore < valoreBasso) {
  valoreBasso = valoreSensore;
}</pre>
```

// spegne il LED collegato al pin 13, in questo modo
// si segnala che è terminata la fase di calibrazione
digitalWrite(pinLed, LOW);

#### while (millis()<5000) ...

la funzione millis() restituisce il numero di millisecondi da quando la scheda Arduino è stata messa in funzione. Il corpo del while verrà eseguito fino a quando non si raggiungono i 5 secondi di funzionamento di Arduino.

Nel corpo del while vengono stabiliti i valori massimi e minimi di quantità di luce rilevati dal sensore.

#### Per approfondimenti seguire il link.

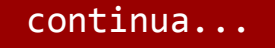

uso di tone()

3/3 sketch29

map(...)

valori rimappati nell'intervallo 50,4000 campo di frequenza udibile.

void loop() {
 // legge il valore da A0 e lo memorizza <del>merra variante</del>
 valoreSensore = analogRead(A0);

// mappa i valori letti dal sensore nell'intervallo 50, int tono = map(valoreSensore, valoreBasso, valoreAlto, 50, 4000);

// suona un tono per 20 millisecondi sul pin 8

// la funzione tone(pin, frequenza, durata) ha tre argomenti:

// pin: il piedino su cui inviare il tono

// frequenza: frequenza del tono emesso

// durata: durata in pillise<u>condi del tono emesso</u>

tone(8, tono, 20);

// attesa di 10 millisecondi
delay(10);

#### tone(pin,frequenza,durata)

la funzione tone(pin, frequenza, durata) ha tre argomenti:

pin: il piedino su cui inviare il tonofrequenza: frequenza del tono emessodurata: durata in millisecondi del tono emesso

#### uso di tone() 1/2

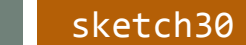

Tastiera musicale a tre tasti. In funzione del partitore di tensione selezionate viene emessa una nota musicale.

#### Componenti

- n. 2 R da 220 Ohm
- n. 1 R da 1 M Ohm
- n. 2 R da 10 KOhm
- n. 1 piezo

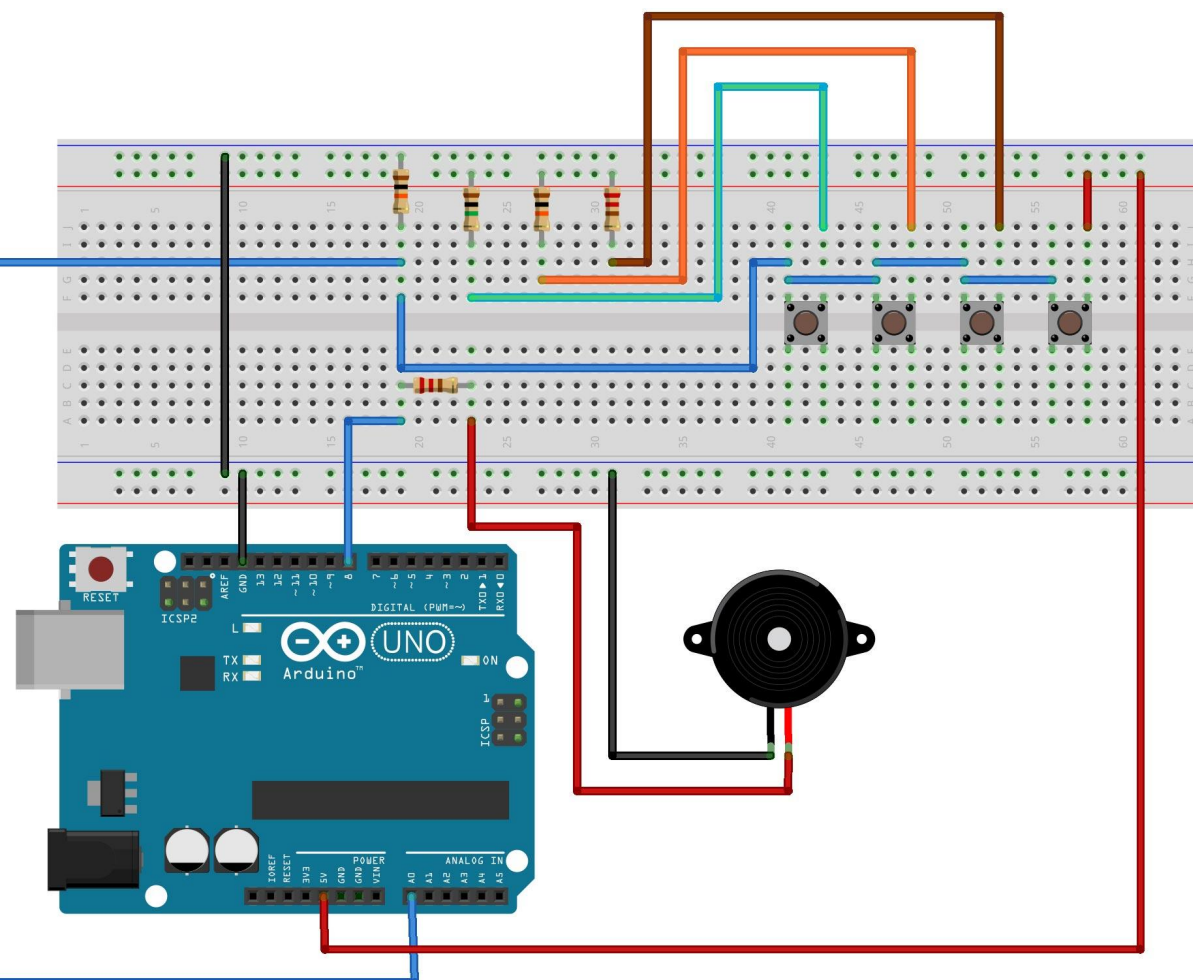

uso di tone() 2/2 sketch30

```
/* Prof. Michele Maffucci
18.03.2014
```

```
Realizzazione Theremin comandato 
dalla luce.
```

```
Tratto dall'esempio: Examples > 10.StarterKit > p07_Keyboard
```

```
Questo codice è di dominio pubblico
*/
```

```
// array delle frequenze delle note
// c, d, e, f
int notes[] = {262, 294, 330, 349};
```

```
int pinPiezzo = 9;
```

```
void setup() {
    // inizializzazione seriale
    Serial.begin(9600);
    pinMode(pinPiezzo, OUTPUT);
}
```

```
void loop() {
   // variabile locale in cui memorizzare i valori sul pin A0
   int keyVal = analogRead(A0);
   77 stampa i valori di A0 sulla Serial Monitor
   Serial.println(keyVal);
   // suona la nota corrispondente a ciascun valore di A0
   if(keyVal == 1023){
     // emette la prima nota sul pin 8 presente nell'array
     tone(pinPiezzo, notes[0]);
   }
   else if (keyVal >= 990 && keyVal <= 1010){
     // emette la seconda nota sul pin 8 presente nell'array
     tone(pinPiezzo, notes[1]);
   }
   else if(keyVal >= 505 && keyVal <= 515){
     // emette la terza bota sul pin 8 presente nell'array
     tone(pinPiezzo, notes[2]);
    }
   else if (keyVal >= 5 \&\& keyVal <= 10){
     // emette la quarta nota sul pin 8 presente nell'array
     tone(pinPiezzo, notes[3]);
   }
   else{
     // se i valori sono fuori dall'intervallo non emette suon
     noTone(pinPiezzo);
}
```

## Grazie

Prof. Michele Maffucci

www.maffucci.it michele@maffucci.it

<u>www.twitter.com/maffucci/</u> <u>www.facebook.com/maffucci.it/</u> <u>plus.google.com/+MicheleMaffucci/</u>

it.linkedin.com/in/maffucci

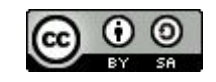